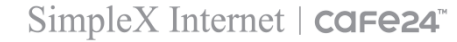

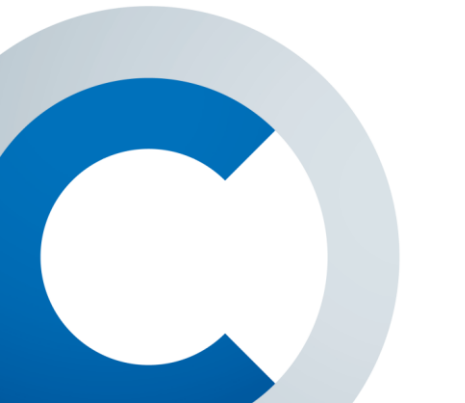

- 3. 네이버 마일리지 운영
- 2. 네이버 마일리지 설정

1. 네이버 마일리지 소개

# 네이버 마일리지 사용 매뉴얼

# 1. 네이버 마일리지 소개 :: 네이버 마일리지란?

#### 1) 정의

쇼핑몰 구매자의 네이버 아이디로 네이버 마일리지 가맹점에서 네이버 마일리지를 적립 및 사용 할 수 있는 통합 적립금입니다.

## 2) 구매자의 네이버 마일리지 적립 및 사용에 따른 대금 정산

- 구매자에게 적립된 네이버 마일리지 : 카페24 가맹점(운영자)는 네이버에게 대금을 지불한다
- 구매자가 사용한 네이버 마일리지 : 네이버가 카페24 가맹점(운영자)에게 대금을 지불한다.

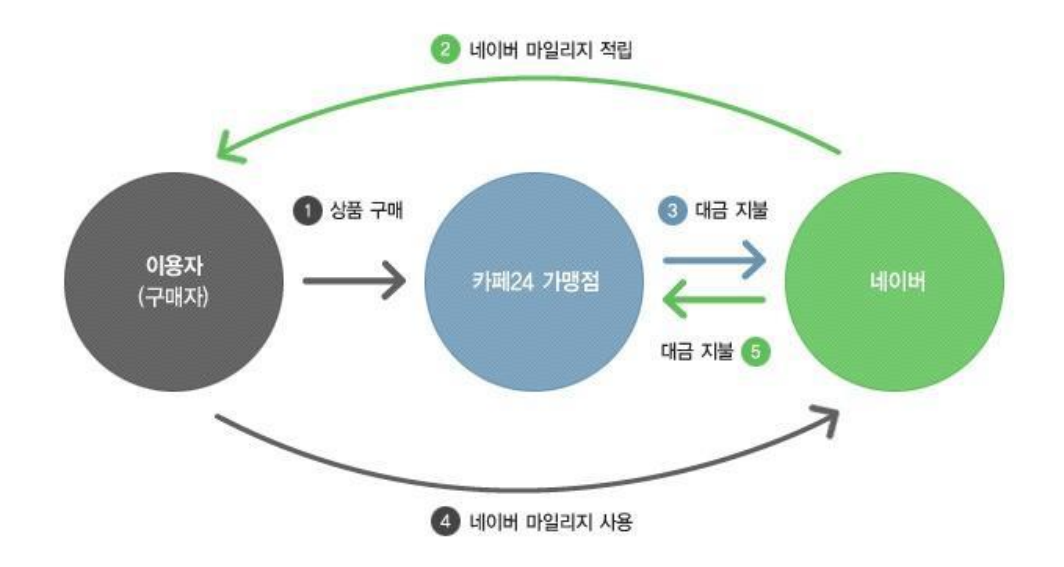

## 1. 네이버 마일리지 소개 :: 가입

- 1) 가입신청 위치
  - 카페24 마케팅센터를 통한 가입 : 마케팅> 쇼핑광고> 네이버 마일리지 :: [가맹 신청하기] 버튼 선택 (http://cmc.cafe24.com/cmc/cpm/naver\_mileage/naver\_mileage\_intro.php?gtm=3)

- 네이버 마일리지센터 직접 가입 : 네이버 마일리지 센터(https://partner.mileage.naver.com/partner/home)

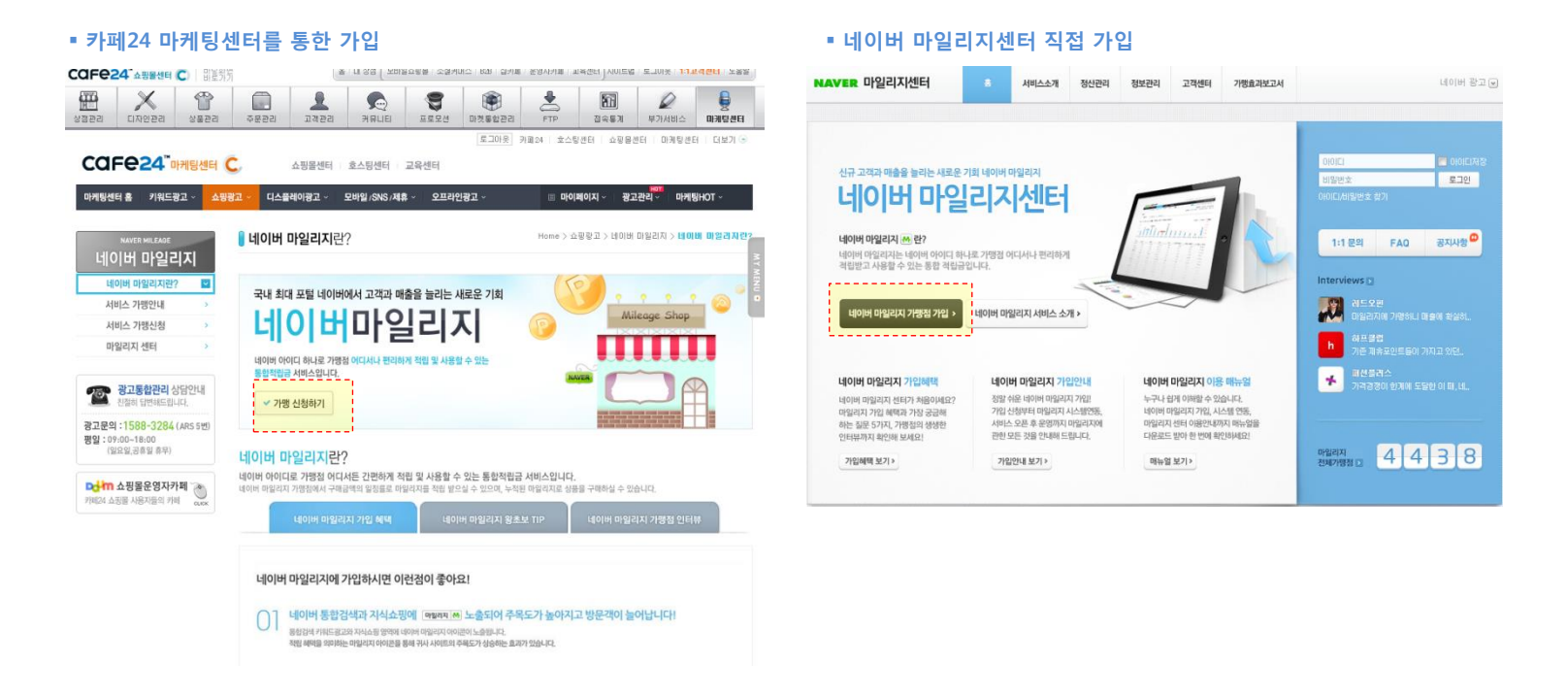

2) 가입 신청 항목을 입력하고, 네이버 심사를 기다린다.

#### 1) 이용자 정책

- 500원 이상 보유시 1원부터 사용할 수 있다.
- 주문 1회당 최대 적립금은 2만원이며, 아이디당 최대 50만원까지 적립할 수 있다 (단위: 1원)
- 사용가능한 적립금액과 사용예정인 적립금액을 모두 합하여 50만원 이상일 경우,
   적립은 불가능하며 사용만 가능하다.

#### 2) 가맹점 정책

- 네이버 마일리지 적립/사용서비스는 함께 제공해야 한다. 적립 서비스만 제공하거나 사용서비스만 제공할 수 없으며 제공되는 UI도 적립과 사용이 분리될 수 없다.
- 가맹점의 모든 주문서 페이지에는 네이버 마일리지 적립 및 사용 버튼이 삽입되어 있어야 한다.
- 가맹점이 제공하는 결제 내역(주문서, 결제완료, 마이페이지, 메일 등) 이 주문금액, 할인내역, 적립금 사용내역 등을 포함하고 있다면 네이버 마일리지 사용 금액도 반드시 포함해야 한다.
- 가맹점은 네이버 마일리지를 표시하는 모든 영역에 단위를 "원"으로 표기해야 한다.
- 네이버 마일리지 적립률은 네이버 마일리지에서 제공하는 가맹점 센터에서 언제든지 변경 가능하다.
   (단, 반영은 월 1회만 가능하며 매월 26일 00시 기준으로 확정된 적립률이 다음달 1일~말일까지 적용된다.)
- 한 가맹점의 모든 상품은 같은 적립률을 제공해야 한다.
   적립률은 카테고리나 상품에 따라 별도로 적립률을 설정 할 수 없으며 상품권/금을 제외한 특정 상품에 적립을 제한할 수 없다.
- 부분취소/반품/교환 으로 인하여 기존 거래를 재 승인할때 적립률은 기존 거래의 기준을 따르며,

환불금액은 네이버캐쉬-->네이버 마일리지순서로 환불된다.

교환으로 인해 최초 주문거래 금액 보다 금액이 증가될 경우에는 최초 주문거래 금액기준으로 적립된다.

#### 3) 적립 및 사용 정책

- 네이버 마일리지 사용 금액은 네이버 마일리지 적립 대상 금액에서 반드시 제외해야 한다.
   네이버 캐쉬는 네이버마일리지 적립대상 금액에 포함된다.
- 가맹점은 자체 정책에 따라 가맹점의 할인/적립 금액 및 기타비용(배송비,포장비 등) 의 일부 혹은 전체를 네이버 마일리지 적립 대상 금액에 포함하거나 포함하지 않을 수 있다.
   단, 네이버 마일리지 적립 대상 기준은 이용자에게 반드시 고지해야 한다.
- 가맹점의 적립금, 제휴 포인트 등과 네이버 마일리지 중에서 어떤 것으로 적립할지 이용자가 선택하게 할 수 있다.
   단, 이용자가 적립 수단을 선택할 때 혼란스럽지 않도록 명확한 UI 를 제공해야 한다.
- 이용자가 가맹점의 적립금과 네이버 마일리지를 동시에 사용 할 때 우선 순위는 가맹점의 정책에 따라 결정할 수 있다.
   거래를 취소할 때 사용취소 우선순위 또한 가맹점의 정책을 따른다.

#### 4) 적립 제외 상품정책

- 상품권/금은 네이버 마일리지 적립 및 사용대상에서 제외된다. 적립 제외 상품주문 금액에 대해서는 네이버 마일리지가 적립되지 않으며, 적립 제외 상품을 구매할 때 네이버 마일리지를 사용할 수 없다.

#### 5) 적립률 노출 정책

- 네이버 마일리지 노출가이드에 따라 적립률을 표시하며, 가맹점 유입경로 및 유입시간에 따라 추가 적립률을 표시한다.
- 적립 제외 상품의 상세페이지에는 네이버 마일리지 적립률을 표시하지 않아야 한다.

- 1) 외부인증아이디 & 인증키 입력
  - 설정 메뉴 : 상점관리> 제휴서비스> 네이버 마일리지> 서비스 설정
  - 네이버 마일리지 센터에 있는 '외부인증아이디와 인증키'를 입력하고 저장한다.
    - ※ 네이버 마일리지 '외부인증 아이디 와 인증키'

: 네이버 마일리지 센터 > 정보관리>가입정보 관리 :: 시스템 연동 부분에서 확인하실 수 있다.

| COFC24 <sup>™</sup> 쇼핑몰센터 | <b>(C</b> ) | 바탕화면<br>바로가기               | 홈   내 상점   모바일쇼핑몰   소설커머스   828   잡카페   운영자카페   교육센터   사이트랩   로그아웃   <b>1:1고객센터</b>   도움말                                                                                                    |
|---------------------------|-------------|----------------------------|----------------------------------------------------------------------------------------------------|
| 상점관리 [I자인관리               | 《<br>상품     | 물관리         주문관리         그 | ▲         ●         ●         ●         ●         ●         ●         ●         ●         ●         ●         ●         ●         ●         ●         ●         ●         ●         ●         ●         ●         ●         ●         ●         ●         ●         ●         ●         ●         ●         ●         ●         ●         ●         ●         ●         ●         ●         ●         ●         ●         ●         ●         ●         ●         ●         ●         ●         ●         ●         ●         ●         ●         ●         ●         ●         ●         ●         ●         ●         ●         ●         ●         ●         ●         ●         ●         ●         ●         ●         ●         ●         ●         ●         ●         ●         ●         ●         ●         ●         ●         ●         ●         ●         ●         ●         ●         ●         ●         ●         ●         ●         ●         ●         ●         ●         ●         ●         ●         ●         ●         ●         ●         ●         ●         ●         ● |
| 상점관리                      |             | 🔋 서비스 설정                   | 홈 ▶ 상점관리 ▶ 네이버 마일리⊼                                                                                                    |
| 기본정보관리                    | -           | · 네이버 마일리지 가맹              | 점 기본 정보                                                                                                    |
| 운영관리                      | -           | - 네이버 마일리지 심사원             | 그 모두 모두 가지 않는 것이다. 이야기 위 이야기 등 입력합니다.<br>2월 1월 3일 - 1월 2월 2월 2월 2월 2월 2월 2월 2월 2월 2월 2월 2월 2월                                                                                                    |
| 결제괸리                      | Ŧ           | - 중복입력 방지를 막기위             | 위해 1회입력만 가능합니다. 오입력 및 기타분의는 1588-3413 으로 분의해야 합니다.                                                                                                    |
| 배송관리                      | Ŧ           | 외부인증 아이디                   |                                                                                                    |
| 제휴서비스                     |             | 인증키                        |                                                                                                    |
| 네이버 마일리지                  |             |                            | 2121242                                                                                                    |
| 트 서비스 안내                  |             | 데이미공동안공기                   | - 네이버 교통이즈리 · 마일리지세터\제님과리\기이제님과리\시스테여도제님 에서 회이치실 수 이스니다                                                                                                    |
| 트 서비스 결정                  | •           |                            | - 네이버 지식쇼핑/ 네이버 체크아웃 가맹점으로 이미 입력하셨다면, 자동 표시됩니다.                                                                                                    |
| 예외상품 설정                   |             |                            | 만약, 나트나면 네이버 마일리시젠터(1588-4851)에 분의해야합니다.                                                                                                    |
| 정책안내                      |             | 화이트리스트 🛛                   | - 구매자의 유입경로별 네이버 마일리지 추가적립혜택을 유지하기위해 필요한 쇼핑몰 도메인 리스트입니다.                                                                                                    |
| 네이버 체크아웃 서비스              |             |                            | 화마트리스트에 추가되지 않은 도메인이 있는 경우, 구매자는 추가적합혜택을 얻지 못할 수도 있습니다.<br>- '상점관리>기본정보관리>상점도매인 설정'에 연결된 도메인이 자동으로 적용됩니다.                                                                                                    |
| 다음 쇼핑원 서비스                |             |                            | 수정이 필요한 경우, 위 메뉴에서 수정하면 자동 적용됩니다.                                                                                                    |
| 크리테오 서비스                  |             | · 네이버 마입되지 사용              | 2 제하                                                                                                    |
| 에이스카운터 서비스                |             |                            |                                                                                                    |
| 보안관리                      | -           | 적립금과 동시 사용 불가              | ● 설정 만함<br>- (히잌 주무시 '정린글 사용'과 '네이버 미익귀지 사용 및 정립' 2까지 모든 사용 가능 )                                                                                                    |
| 통합엑셀                      | -           |                            | (에는 TEN) 국답 데이지 데이지 바르다가 No 및 국립 UNIN + F (No 707)<br>· 설정학                                                                                                    |
| 그룹웨어                      | ~           |                            | - (회원 주문시, '적립금 사용'과 '네이버마일리지 사용 및 적립' 중 1가지만 선택할 수 있음. '적립금 사용' 시 네이버마일리지 적립도 안됨.)                                                                                                    |
| 카페24 공지시하                 | -           |                            |                                                                                                    |

#### 1) 적립 예외상품 네이버 정책

- 상품권/금 등은 네이버 마일리지 적립 및 사용 부분에서 제외한다.
 해당 상품을 취급하는 상점은 아래의 페이지에서 상품별로 예외상품을 설정해야 한다.

#### 2) 예외상품 설정

- 설정 메뉴 : 상점관리> 제휴서비스> 네이버 마일리지> 예외상품 설정
- 설정 방법 : 상품을 선택한 후, [예외상품설정] 버튼을 선택한다.
- PC쇼핑몰과 모바일쇼핑몰에 공통 적용된다.

| COFe24 <sup>®</sup> 쇼핑몰센터              | )   바탕화면<br>바로가기                                                                                                    |                                                                                                    | - E       | 내 상점 _ 모바일               | 쇼핑몰   소셜커미    | H스   B2B   샵카페 | 운영자카페   교육선 | 터 사이트맵     | 로그아웃   1:1고     | 객센터 도움말 |
|----------------------------------------|----------------------------------------------------------------------------------------------------|----------------------------------------------------------------------------------------------------|-----------|--------------------------|---------------|----------------|-------------|------------|-----------------|---------|
| 상점관리                                   | (1)<br>상품관리                                                                                                    | 주문관리                                                                                                    | 고객관리      | ₩<br>₩₩LIEI              | <b>오</b> 프로모션 | ()<br>마켓통합관리   | FTP         | (14) 전 속통계 | ()<br>부가서비스     |         |
| 상점관리                                   | 예외                                                                                                    | 상품 설정                                                                                                    |           |                          |               | <u>홈</u> > 상점  | 법관리 > 제휴서비  | 스 > 네이버    | 마일리지 > <b>에</b> | 리상품 설정  |
|                                        | 상품                                                                                                    | 분류                                                                                                    |           | 전체 상품                    | 분류            |                |             |            | •               |         |
| 기온성모관리                                 | 상큼                                                                                                    | 풍명 ▼                                                                                                    |           | 1                        |               |                |             |            |                 |         |
| 운영관리                                   | · 진열                                                                                                    | 상태                                                                                                    |           | ⊙ 전체 ⊘                   | 진열중상품 (       | ) 미진열중상품       |             |            |                 |         |
| 결제관리                                   | LIO                                                                                                    | 버마일리지 예외                                                                                                    | 상품검색      | <ul> <li>전체 (</li> </ul> | 예외상품 보기       | ~<br>  적용상품 보: | 71          |            |                 |         |
| 배송관리                                   | -                                                                                                    |                                                                                                    |           | -                        | _             | -              |             |            |                 |         |
| 제휴서비스                                  |                                                                                                    |                                                                                                    |           |                          |               | 검색             |             |            |                 |         |
| 네이버 마일리지                               | ▲ [검색                                                                                                    | 상품수 : 4 ]                                                                                                    |           |                          |               |                |             |            | *리스트 표시         | ↑ 10 ▼  |
| 두 서비스 안내                               |                                                                                                    |                                                                                                    | 상         | 품명                       |               | 판매가            | 제조사         | 2          | 민열상태            | 상태      |
| 트 서비스 설정                               |                                                                                                    |                                                                                                    |           |                          |               |                |             |            |                 |         |
| 🖩 예외상품 설정                              | A      A     A  A     A     A     A  A   A   A   A   A   A   A   A   A   A   A |                                                                                                    | 새폰사푸 2    |                          |               | 500            |             |            | 지연하             | _       |
| - 정책안내                                 |                                                                                                    | के के बार के के कि के के कि के कि के कि के कि के कि के कि के कि के कि के कि के कि के कि के कि के कि के कि के क | 12081     | 300                      |               |                |             |            |                 |         |
| 네이버 체크아웃 서비스                           |                                                                                                    |                                                                                                    |           |                          |               |                |             |            |                 |         |
| 다음 쇼핑원 서비스                             |                                                                                                    |                                                                                                    |           |                          |               | 500            |             |            | TIONAL          |         |
| 크리테오 서비스                               |                                                                                                    | Alleria Sec                                                                                                    | ME084     |                          |               | 500            |             |            | 신달입             | -       |
| 보안관리                                   | -                                                                                                    |                                                                                                    |           | -                        |               |                |             |            |                 |         |
| 통합엑셀                                   | ~                                                                                                    | 니상품실상                                                                                                    | 예외상품실상 해  | <u>4</u>                 |               |                |             |            |                 |         |
| 그룹웨어                                   | ▼<br>★ A                                                                                                    | * 상품권/금 등은 데이버 마일리지 정책상 전력대상에서 제외된으로 해당 상품을 서택해서 제외 시켜주네요                                                      |           |                          |               |                |             |            |                 |         |
| 카페24 공지사항                              | -                                                                                                    | 82/8 82 90                                                                                                    | 10 0204 8 | -0-840                   | MOI 0148-     | 1 410 002 C    |             | -tota:     |                 |         |
| 매출 이상의 것을 창출하는, 신부것과<br>소평물 CS<br>관리기법 |                                                                                                    |                                                                                                    |           |                          |               |                |             |            |                 |         |

- 1) 네이버 마일리지관련 정보가 표시되는 곳
  - 네이버 마일리지 적립률 및 사용관련 정보가 추가적으로 표시된다.
  - PC쇼핑몰은 사용 중인 디자인 메뉴(스마트디자인, (구)디자인)에 따라서 각각 설정해야한다. 스마트 디자인은 대표 디자인 변경할 경우, 디자인 설정을 재확인해야 한다.
  - 모바일쇼핑몰은 '뉴모바일'만 설정할 수 있다.
    - (간편 디자인모드를 사용할 경우, HTML 모드로 변경하여 HTML 설정한다.

구모바일은 뉴모바일로 업그레이드하여야 한다.)

- 만약, 디자인 설정 확인시 이미 설정되어 있다면 HTML을 추가하지 않아도 된다.

| 구분     |                   |      | 네이비         | 버 마일리지 디자인 |      |                 |                                                                              |
|--------|-------------------|------|-------------|------------|------|-----------------|------------------------------------------------------------------------------|
|        |                   | 상품상세 | 이미지<br>확대보기 | 주문서 작성     | 주문완료 | 마이쇼핑><br>주문상세화면 | 비고                                                                           |
|        | 스마트디자인            | 0    | 0           | 0          | 0    | х               |                                                                              |
| PC쇼핑몰  | (구)디자인관리          | 0    | 0           | Х          | 0    | Х               |                                                                              |
| 모바일쇼핑몰 | 뉴모바일<br>(HTML디자인) | 0    | Х           | 0          | 0    | Х               | - 뉴모바일의 간편디자인모드 사용할 경우,<br>HTML 모드로 변경하여 설정한다.<br>- 구모바일은 네이버 마일리지 서비스 지원안함. |

## 2) 상품상세

- 네이버 마일리지의 적립률을 표시한다. 네이버 키워드 혹은 지식쇼핑을 통해 유입될 경우, 추가 적립율도 표시된다.

- 네이버 마일리지 예외상품인 경우, 적립률이 표시되지 않는다.

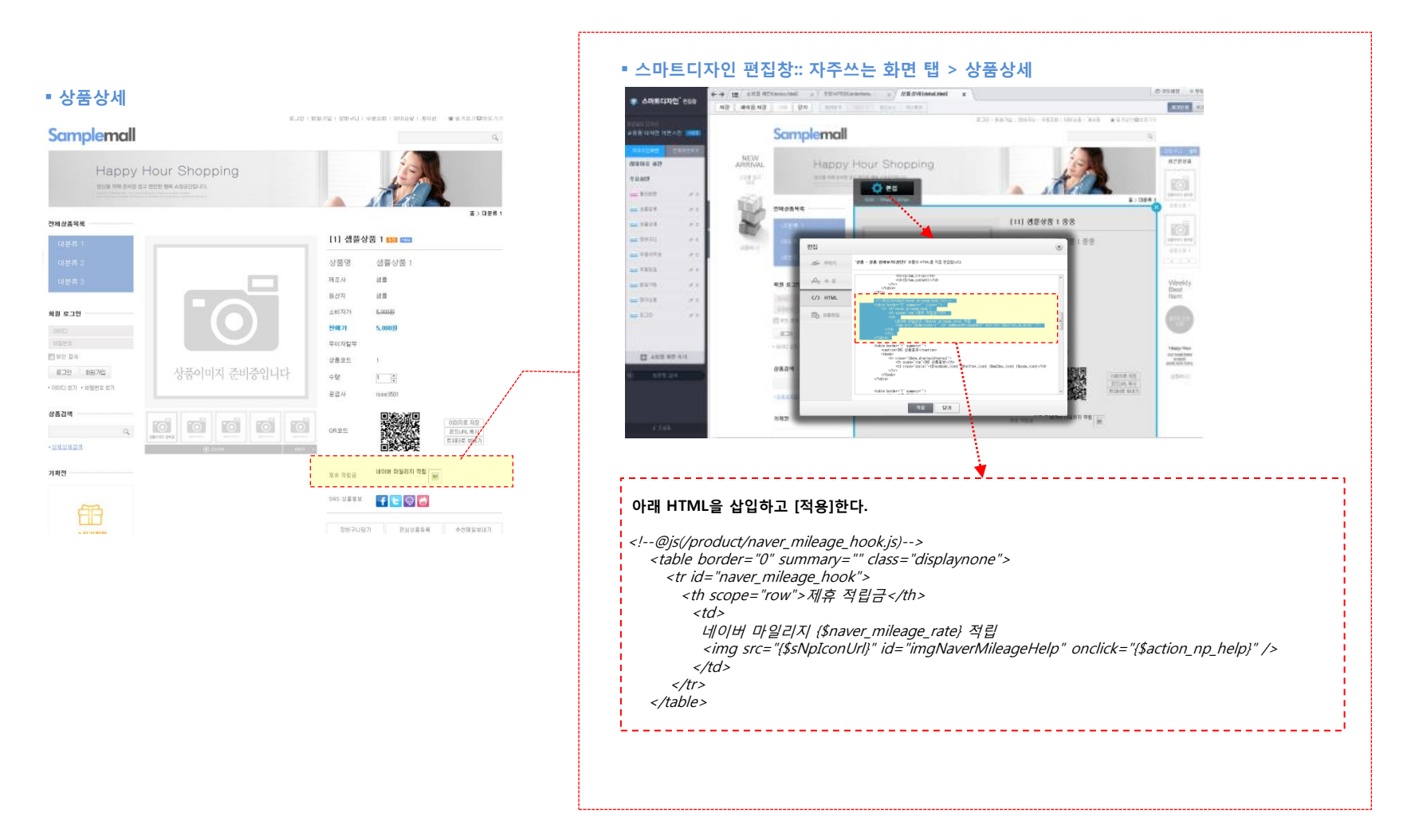

## 3) 이미지 확대보기

- 네이버 마일리지의 적립률을 표시해 줍니다. 네이버 키워드 혹은 지식쇼핑을 통해 유입될 경우, 추가 적립율도 표시된다.
- 네이버 마일리지 예외상품인 경우, 적립률이 표시되지 않는다.

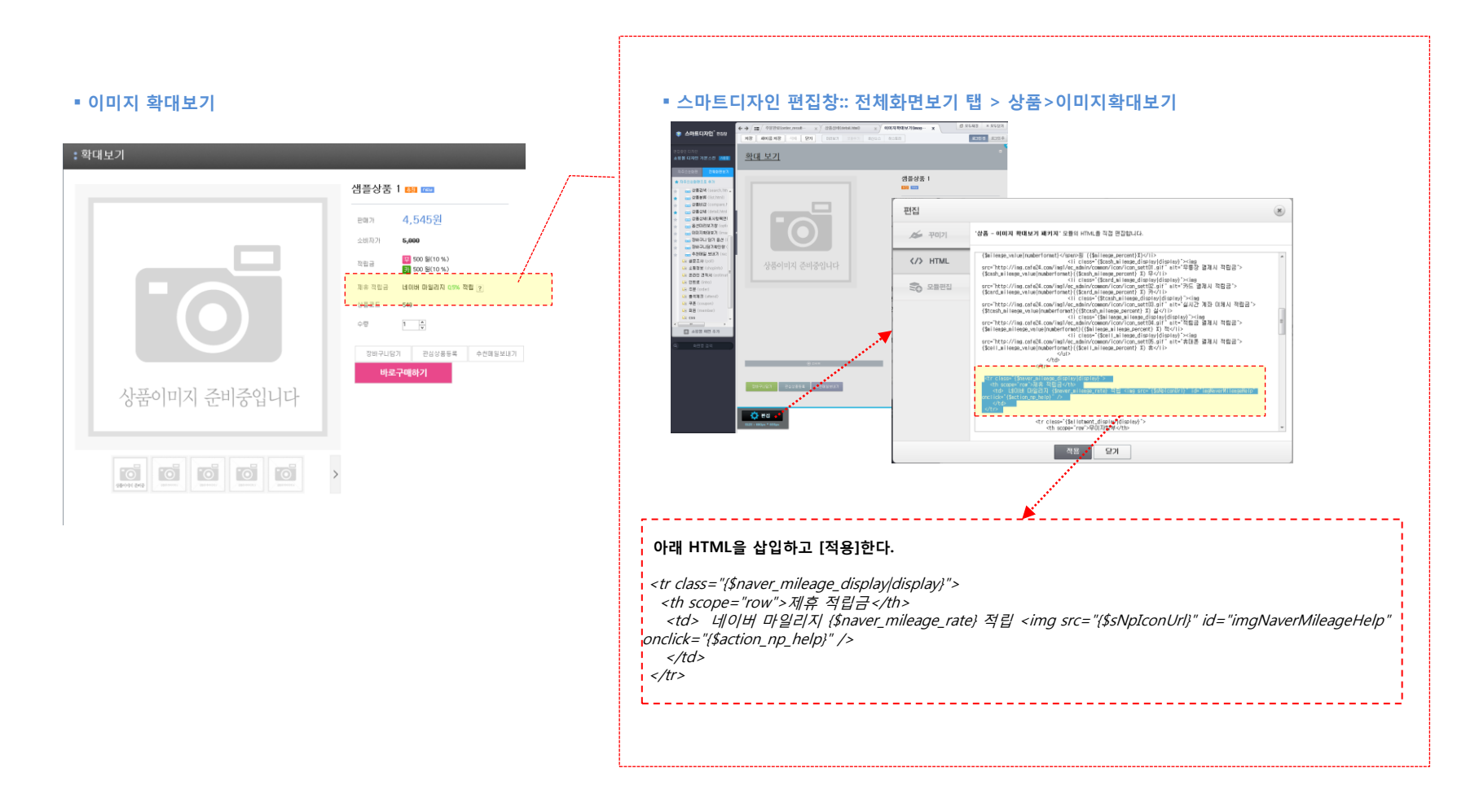

## 4) 주문서 작성

- 네이버 마일리지 적립 & 사용을 위한 HTML을 삽입한다.

단, 네이버 마일리지 예외상품이 포함된 경우,네이버 마일리지 사용&적립 내역이 표시되지 않는다.

# 2. 네이버 마일리지 설정 :: 디자인설정(PC쇼핑몰- 스마트디자인)

## 4) 주문서 작성

- HTML을 삽입 한 후 "상점관리>제휴서비스>네이버 마일리지>서비스 설정" 에서 적립금 & 네이버 마일리지 동시사용 여부를 설정하면, 그 설정에 따라 아래와 같이 표시된다.

| ■ 주문                                                                                                    | 서 작성                                                                                                    | 8                                                                                                    | <br>                       |                                                                                                    |
|----------------------------------------------------------------------------------------------------|----------------------------------------------------------------------------------------------------|----------------------------------------------------------------------------------------------------|----------------------------|----------------------------------------------------------------------------------------------------|
| Control of the second second sec | · Mur Shop<br>Isterer vascola<br>• 994 192<br>• 994 192<br>• 994 194<br>• 994 194<br>• 994 19 |                                                                                                    | ■ 네이버 마일리지 적<br>☞ 네이버 마일리지 | 립/사용 & 적립금동시사용 가능<br>적립 및 사용 비분은 분락해서 QS% 적립받고 사용하세요 ②<br>♥ 네이버 마일리지는 가명점 어디서나 네이버 아이디로 적립받고 사용할수 있는 통합적립금입니다.<br>반드시 위의 적립 및 사용 비분은 분락하고 확인해야 적립됩니다.<br>한드시 위의 적립 및 사용 비분은 분락하고 확인해야 적립됩니다.<br>수문한 상품은 취소하거나 반품할 경우 마일리지 적립은 취소되며, 마일리지/캐쉬 사용금액은 환불됩니다.<br>• 마일리지 적립/사용 가드면<br>1. 여별리상금액 비 기명점 할인금액, 배송비 등은 적립대상금액에서 제외될 수 있음<br>네이버케쉬 사용금액은 적립대상금액에 포함될<br>2. 여번 자용 시용금액은 지원 바동은 도한 000円 및 (1 개 이미너트 EV) |
| AB2782<br>AB2782<br>AB24428<br>AB24448<br>AB24448<br>AB24<br>AB24<br>AB24<br>AB24<br>AB24<br>AB24<br>AB24<br>AB24                                                                                                    | 43<br>MAN 011<br>MAN 011<br>PA                                                                                                    |                                                                                                    |                            | 2, 최대 적립 한도 20,000마일(1회수분 시), 보유한도 500,000마일(1개 아미디 당)<br>3, 최소 적립 한도 1마일 (1마일 미만 적립 불가)<br>4, 결째완료시 적립예정 마일리지로 적립되며, 15일 후 사용가능 마일리지로 전환<br>5, 무통장 거래 시 적립미정 마일리지로 적립되며, 입금 시 적립예정 마일리지로 전환<br>6, 마일리지 보유한도인 500,000 마일 초과 시 적립은 불가능하며 사용만 가능                                                                                                    |
| 18 AGB24 🔐                                                                                                    | 四相位以<br>何利2.48                                                                                                    | 8 (9 485% 859 1 (0000)<br>81225 1283 24 2542 (0000)<br>8125 1283 29 25 25 255<br>8 (9 485% 859 1 (0000)<br>8 (9 485% 859 1 (0000) |                            |                                                                                                    |
| 1848 YEE 🔤                                                                                                    | 무르사용<br>구르전보                                                                                                    | 928 248142 <b>9208</b>                                                                                                    | ▪ 네이버 마일리지 적               | 립/사용 & 적립금동시사용 불가능                                                                                                    |
|                                                                                                    | 백월급4<br>444배마월리지(백1)<br>전사모름모험                                                                                                    |                                                                                                    | 적립금&<br>네이버마일리지(택1)        | ○ 적립금 사용 	☑ 네이버마일리지 사용&적립<br>적립 및 사용<br>버튼을 클릭해서 0,5% 적립받고 사용하세요 ?                                                                                                    |
|                                                                                                    |                                                                                                    |                                                                                                    |                            |                                                                                                    |

#### 5) 주문완료

■ 주문완료

Samplemall

100 A R

248820

TEL EAX TIPE

전체 계시판 공지사원 금지사원 뉴스이센트 여용안내 FM 상품사용추기 상품 GBA 지유에시관 지유에시관 지유에시관 지유의

8874

0

1 주문 문도

72 25 010.7

사은종 정보

배송자장보 带土

연락처

결제정보 5342

배송 배세지

구동장 입공

- 설정 메뉴: 디자인>HTML디자인설정>주문완료- 결제결과페이지(c\_3):: 'HTML편집'탭 선택한다.
- 아래 HTML소스를 삽입한다.

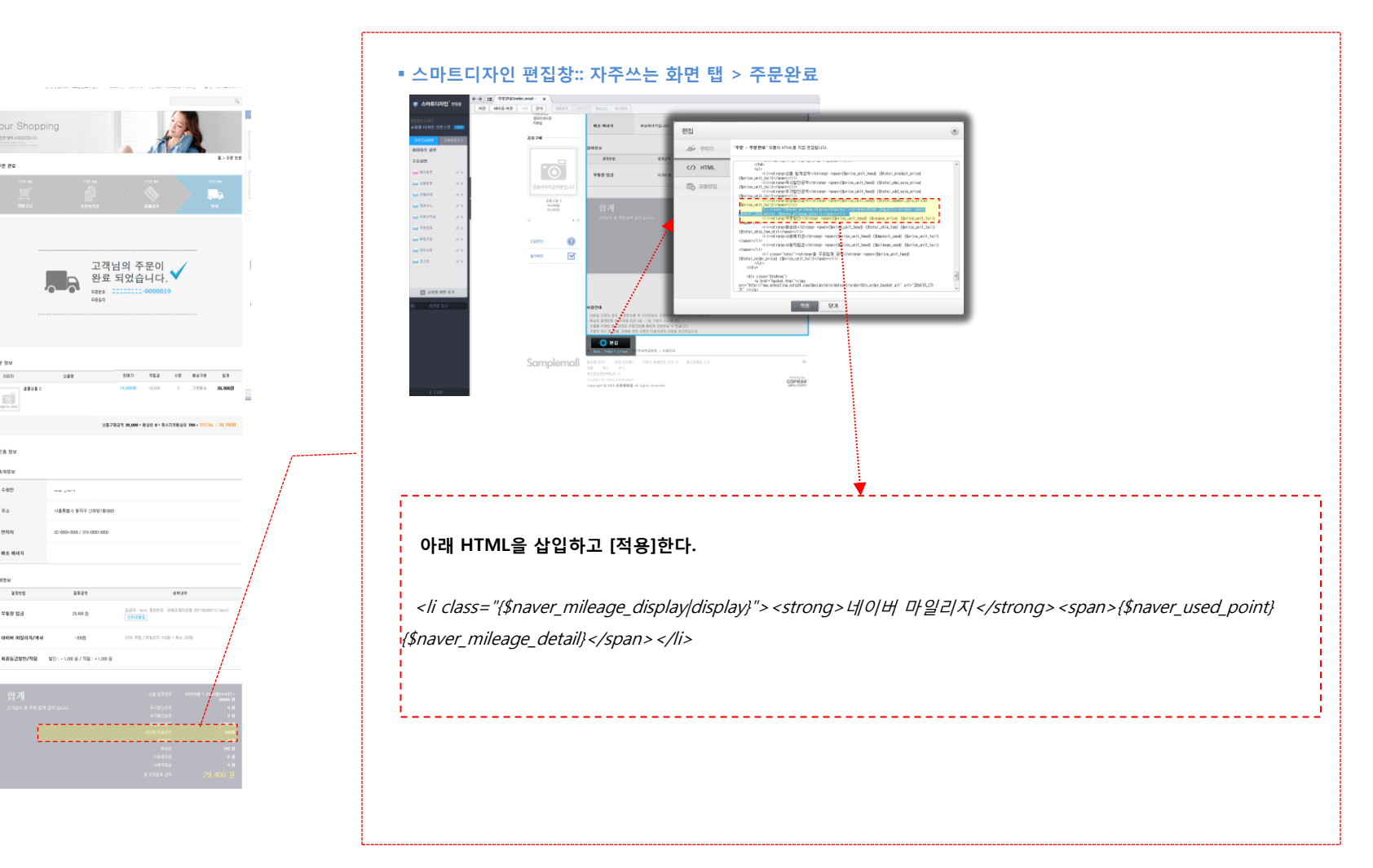

# 2. 네이버 마일리지 설정 :: 디자인설정(PC쇼핑몰- 스마트디자인)

## 6) 디자인보관함에서 대표디자인을 변경한 경우

- 디자인관리>스마트디자인>디자인보관함의 리스트 에서 대표 디자인을 변경한 경우,
 변경을 원하는 디자인에 '네이버 마일리지'설정이 되어 있는지 재확인해야 합니다.

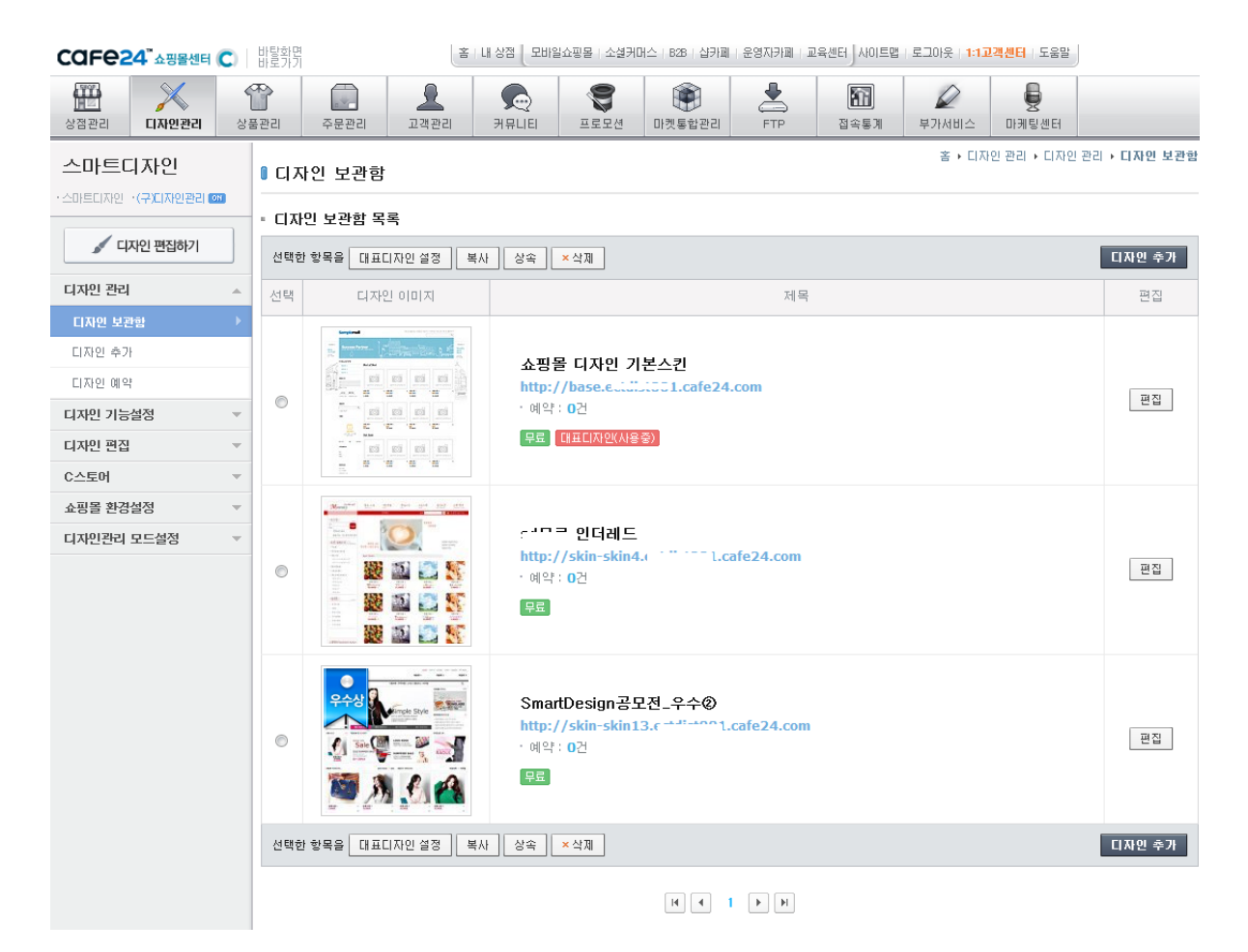

- 1) 상품상세/ 이미지확대보기
  - 설정 메뉴 : 상품관리>표시항목관리>상세정보 기본표시 설정
  - '네이버 마일리지'를 체크하고 [설정완료]를 선택한다.

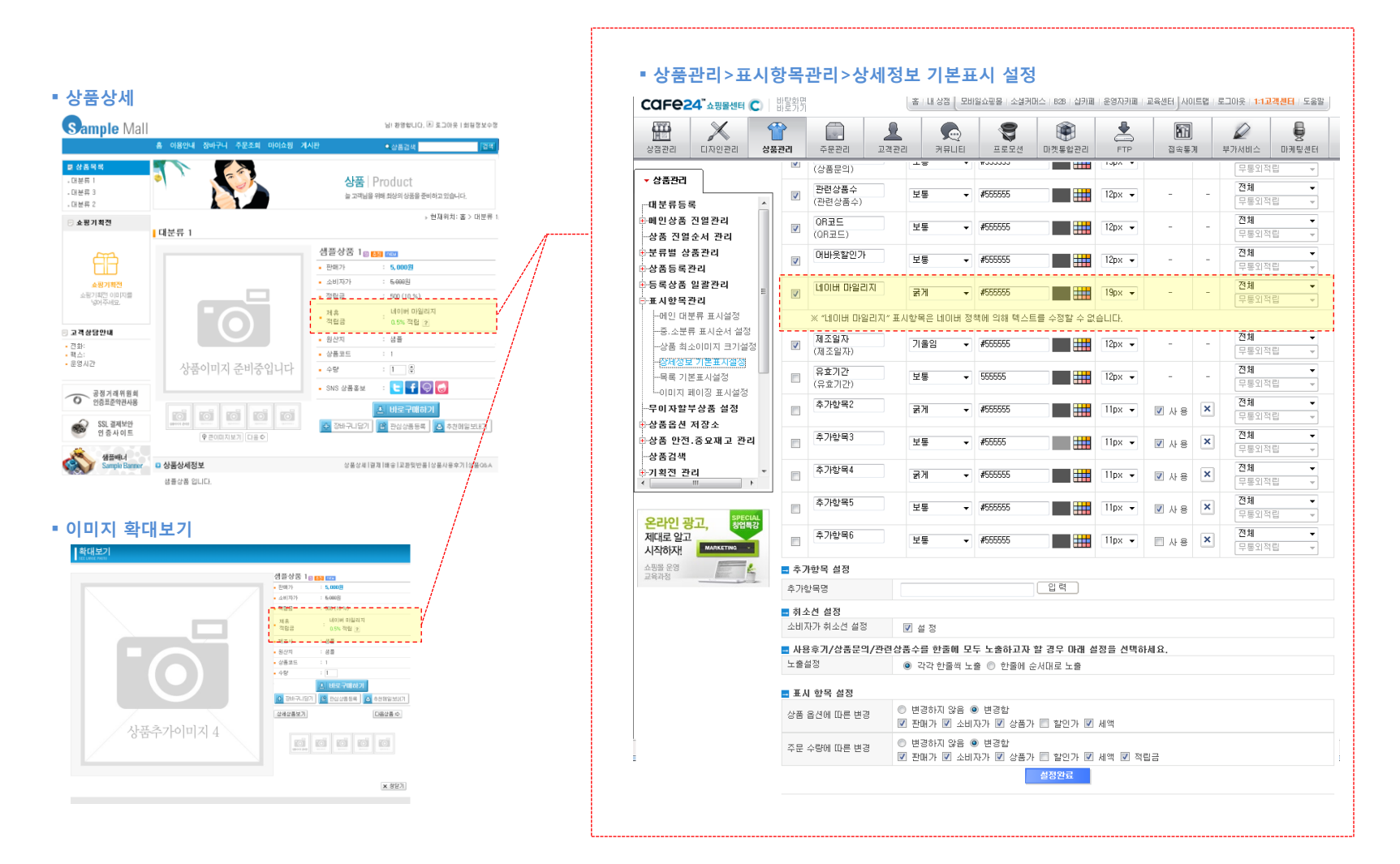

# 2. 네이버 마일리지 설정 :: 디자인설정(PC쇼핑몰- 구디자인관리)

#### 2) 주문서 작성

- 네이버 마일리지 적립 & 사용을 위한 부분이 자동 추가되므로, 별도 디자인 설정하지 않아도된다.
   단, 네이버 마일리지 예외상품이 포함된 경우, 네이버 마일리지 사용&적립 내역이 표시되지 않는다.
- 적립금 & 네이버 마일리지 동시사용 여부는 설정에 따라 아래와 같이 표시된다.
   설정 메뉴 : 상점관리>제휴서비스>네이버 마일리지>서비스 설정

| ■ 주문시                                                         | 너 작성                  |                                                                                                    |        |       |                                                                                 |                                                                        |
|---------------------------------------------------------------|-----------------------|----------------------------------------------------------------------------------------------------|--------|-------|---------------------------------------------------------------------------------|------------------------------------------------------------------------|
| Sample Mall                                                   | 홈 이용안내 <del>정비구</del> | ·날 방양디다.④ 로그에운 I 의원로<br>우니 수운조의 아이슈핑 개사랑 · 알등금색 [                                                                                   | 2<br>2 | = 너(  | 이버 마일리지 적                                                                       | 덕립/사용 & 적립금동시사용 가능                                                     |
| # 상품역복<br>- 대분류 1<br>- 대분류 3<br>- 대분류 2                       |                       | 상품주문   Order<br>반성적고전대한 구운분명이 제공됩니다.                                                                                                | ]      |       | 🗹 네이버 마일리지                                                                      | 진감 및 사용 버튼을 클릭해서 0.5%적립받고 사용하세요 2                                      |
| <u> </u>                                                      | 주문서 작성                |                                                                                                    | ا»     |       | 🐢 네이버 마일리지 관련 5                                                                 | 도움말                                                                    |
| EB                                                            | 비승구분                  | 상품면 상품가격 수량 적립여전 배순비 합기                                                                                                    |        |       | 네이버 마일리지는 가맹점                                                                   | 점 어디서나 네이버 아이디로 적립받고 사용할 수 있는 통합적립금입니다.                                |
| <b>소평기확전</b><br>소평기 <b>확전</b><br>소평기 <b>확전</b> 이미지행<br>님이주네요. | 7884                  | 영종성종 I 5,000명 1 순분 8 500명 주요 5,000                                                                                                  |        |       | 반드시 위의 적립 및 사<br>주문한 상품을 취소하거니                                                  | 18 버튼을 클릭하고 확인해야 적립됩니다.<br>나 반품할 경우 마일리지 적립은 취소되며,마일리지/캐쉬 사용금액은 환불됩니다. |
| 2242294                                                       |                       | [상품구배강역]:5,000 * [배송비]:8 = [흥구매역]:5                                                                                                 | . /    |       |                                                                                 |                                                                        |
| 건화:<br>텍스:<br>문양시간                                            | 고객님의 송 주문 힘           | 상동 합겨급역 : 5,000년<br>회담답답답역 :<br>10개 급역입니다. 배우비 : 여기                                                                                 |        |       | <ul> <li>・ 마일리지 적립/사용 가이 !</li> <li>1. 적립대상금액 = 결제금<br/>가면적 정책에 따라 가</li> </ul> | 드<br>1약 - 네이버 마일리지 사용금액<br>배전 함이국영 배산님 토우 전린대상금액에서 피아되 수 있은            |
| 공정기례위원회                                                       |                       | 결제해정금액 : <u>5.000</u>                                                                                                    |        |       | 네이버캐쉬 사용금액은                                                                     | 은 적립대상금액에 포함된                                                          |
| O 인종포준약관사용                                                    |                       |                                                                                                    | - / I  |       | 2 최대 적립 한도 20,000                                                               | 마일(1회 주문 시), 보유한도 500,000 마일(1개 아이디 당)                                 |
| SSL 결제보안<br>인 중 사 이 트                                         | 주문지제비                 |                                                                                                    | /      |       | 3, 최소 적립 한도 1마일 (                                                               | (1마일 미만 적립 불가)                                                         |
| Alland .                                                      | 상망<br>성망              | hest                                                                                                    |        |       | 4. 결제완료시 적립예정 D                                                                 | 마일리지로 적립되며, 15일후 사용가능 마일리지로 전환                                         |
| Sample Barner                                                 | φ <sub>Δ</sub>        | 196 - 011 우편분호회가<br>서울특별시 동작구 신대법1동 가분주소<br>0000 니마지주소                                                                              |        |       | 5. 무통장 거래 시 적립미?<br>6. 마일리지 보유한도인 5                                             | 정 마일리지로 적립되며, 입금 시 적립에졍 마일리지로 전환<br>500,000 마일 초과 시 적립은 불가능하며 사용만 가능   |
|                                                               | 유선전화                  | 02 - 0000 - 0000                                                                                                    | - /    |       |                                                                                 |                                                                        |
|                                                               | 유대전화                  | 010 • - 0000 - 0000                                                                                                    |        |       |                                                                                 |                                                                        |
|                                                               | E-mail                | test@simplexi.com<br>- 제품구입시 E-mai를 통해 주문처리과함을 보내 드립니다.<br>- E-mail 주소환해는 반드시 수십가능한 E-mail 주소를 입력해 주십시오.                            |        | = LH( | 이버 마익리지 전                                                                       | <sup>]</sup>                                                           |
|                                                               | )배송지정보 <sup>배외</sup>  | ·<br>주소록 밝승지 정보가 주문자 정보와 응용합니까? ● 에 ◎ 마니                                                                                            | 7 /    | 11    |                                                                                 |                                                                        |
|                                                               | 88                    | (실렬텍스<br>136 - 760 유편방호후21)                                                                                                    |        |       | 저리그 *                                                                           | ◎ 적립금사용 ◉ 네이버 마일리지 사용&적립                                               |
|                                                               | 주소                    | 서울특별시 성복구 성전동4가 코오통아파트 기본주소<br>11 나머지주소                                                                                             |        |       | ·····································                                           |                                                                        |
|                                                               | 유성전화                  | 010 - 2728 - 4419                                                                                                    | -/     |       | 데이미 미들어지(닉I)                                                                    | 적립 및 사용 버튼을 클릭해서 0.5%적립받고 사용하세요 ?                                      |
|                                                               | 유대전화                  | 010 • - 2514 - 5504                                                                                                    | ]/     |       |                                                                                 |                                                                        |
|                                                               | 비송해시지                 | · 해송대세지함께는 해송시 쉽고할 사업이 있으면 책대주십시오.                                                                                                  |        |       |                                                                                 |                                                                        |
|                                                               | > 결제정보                |                                                                                                    | L      |       |                                                                                 |                                                                        |
|                                                               | 추가발인금역<br>에치급사용       | 120<br>- (최신은 사용가능 에러진 - 원)<br>- (최신은 사용가능 데이 인터트 결제가 가능입니다.<br>- (최신은 또한 개발 같은, 제공국인이 인트 보여지는 것은 정상이며 (콜레리가))버튼과<br>수명은 주면이 방문합니다. |        |       |                                                                                 |                                                                        |
|                                                               | 무폰사용                  | 구분합면 구분합신 구분을 선택해주세요.                                                                                                    |        |       |                                                                                 |                                                                        |
|                                                               | 적합금 &<br>네이버 마일리지(택1) |                                                                                                    | -      |       |                                                                                 |                                                                        |

상품주문 Order

주문일자

[상품구매금약]: 909 + [배송비]: 150 (선봉) + [통수지역배송비]: 700 - [홍구

결제금역\_\_\_\_\_서부법역

- 30원 0.5% 적립 / 마일리지 10원 + 캐쉬 20원 사용

1,600원(미걸 입금자: test, 계좌번호 : 기업은병 123456789100 (입현정 제) 인터넷병길 바로가기

면태처

안전하고 편리한 주문환경이 제공됩니다.

· 현재위치: 올 > 장바구니 > 주문서작성 > 걸제:

#### 3) 주문완료

- 설정 메뉴 : 디자인관리>(구)디자인관리>HTML 디자인설정>주문완료-결제결과페이지(c\_3) :: 'HTML'편집탭 선택한다. ① 결제 정보 : 설정없음.
  - ② 총 주문합계

■ 주문완료

Sample Mall

⊚로그인 회원가입

**쇼핑기획전** 쇼핑기획전 이미지를 넣어주세요.

SSL 결제보안 인 중 사 이 트

생품매너

🗉 고객상담안내

• 전화: • 팩스: • 운영시간

- 아이디찾기 - 비밀번호찾기

로 상품목록

- 대분류 3

- 대분류 2 🖯 쇼핑기획전

🗐 보안접속

주문완료

> 주문정보

배송구분

> 배송지정보 수취인

주소

배송 메시지

현금

2

• 상품구매 적립금 지급안내

고객님의 총 주문 함게 금액입니다.

> 결제정보 경제방법

주문번 호

기본해숭 🔟 성물상품 1

a 감사합니다. test님의 주문이 정상적으로 처리되었습니다.

20130611-000002

test

적립금 사용 구매로 할인된 판매가의 할인을 만큼 구매적립금 또한 차감되어 적립되어집니다. '낙합은 사용 구매로 올린던 현배가리 올린을 만을 구매낙합은 또한 사 고객님의 구매 차용 적립금 : 700원 [상세안내: 실적립금 = 적립금 × (구매금역-사용적립금) / 구매금역]

서울특별시 동작구 신대방2동 1111

이 로그인

OHOLEI

비밀변호

| <ul> <li>Important and the second of the second of the</li></ul> | · 로그인 · 회원가입 공장대 #한 유명을 두 명 유명을 주 문 문 유명을 주 문 문 유명을 주 문 문 문 문 문 문 문 문 문 문 문 문 문 문 문 문 문 문                                                                               | HTML CLAPS dit                                                                                                    | 디자연관리> HTML 디자연 성                                | 1                                                                               |                                                                                                    |                                       |                      |
|----------------------------------------------------------------------------------------------------|----------------------------------------------------------------------------------------------------|----------------------------------------------------------------------------------------------------|--------------------------------------------------|---------------------------------------------------------------------------------|----------------------------------------------------------------------------------------------------|---------------------------------------|----------------------|
| Winsch       Winsch                                                                                                    | 금석 [감독]                                                                                                    |                                                                                                    | > 현재위치 : HTML 디자연설정 > 주문환료 > 결제결과비야지             |                                                                                 |                                                                                                    |                                       |                      |
| Important       Important                                                                                                    | +ITML 디자턴 실명<br>+NEW 홈입문화정                                                                                                    | 주문학료 ·> 결제결과표이지<br>범이지명/오늘명/유난명을 걸쳐 바보세요 길세                                                                                                    | •) 899 • (88277)                                 | Cafe24-Echosting Admi                                                           | in - Windows Internet Explorer                                                                                                    | 00                                    |                      |
|                                                                                                    | 은세포이지 생성/관리<br>안에미지 관리                                                                                                    |                                                                                                    |                                                  | S http://ectdist001.cafe2                                                       | 24.com/admin/php/d/n_edit/edit_html_f_unit.php?dist=unit&pclass=                                                                                                | =order&pid=order_result∣=c_3&wid=u9&w |                      |
| 11       ••••••••••••••••••••••••••••••••••••                                                                                                    | - 한트로 화면 대자인선택<br>됩니다. 방송배월 화면대자인설립                                                                                                    | 주문환료 - 결제결과페이지( c3)                                                                                                    | 이건화면이들                                           | HTML 디자인 설정                                                                     |                                                                                                    | 디자인관리> HTML 디자인                       |                      |
|                                                                                                    | ·문서작성 > 결제하기 > 주문환료 · · · · · · · · · · · · · · · · · · ·                                                                                                    | • 미대지등목 • HTML 환전                                                                                                    | › 페이지 오빠사용이부 : · · 사용 · · 비사용                    | 10.00 T1 (9 to 29                                                               | 4.7.2011                                                                                                    |                                       |                      |
| with with with with with with with with                                                                                                    |                                                                                                    |                                                                                                    |                                                  | 2 5 ID                                                                          | атами<br>с.3 8.4 Ю                                                                                                    | u9                                    |                      |
| •••••••••••••••••••••••••••••                                                                                                    |                                                                                                    | <pre>dtr bgcslsr="{{\$tab_array.c_3.bgcs</pre>                                                                                                    | e'(fai                                           |                                                                                 |                                                                                                    |                                       |                      |
| 2************************************                                                                                                    | 역상 웹사이가 완료                                                                                                    | etd classi txt.pre bgcold                                                                                                    | rii ((\$640,array.c.), te.bjester)) vidtni 211 . | dro                                                                             |                                                                                                    |                                       |                      |
| with the state       with the state       with                                                                                                    |                                                                                                    | 54 002                                                                                                    | 164 多川谷 47 21312月 器器線包火川                         | : ::                                                                            | <to align="1&lt;/td" bycolor="11stablarray.cla.th_bycolorrr"><td>right height= 20 SATE 4 2 2</td></to>                                                          | right height= 20 SATE 4 2 2           |                      |
| 8+11 2 4 100         1       1         1       1         1       1         1       1         1       1         1       1         1       1         1       1         1       1         1       1         1       1         1       1         1       1         1       1         1       1         1       1         1       1         1       1         1       1         1       1         1       1         1       1         1       1         1       1         1       1         1       1         1       1         1       1       1         1       1       1         1       1       1         1       1       1         1       1       1         1       1       1         1       1       1         1       1       1     <                                                                                                    |                                                                                                    | 비미지 타이블-텍스 (cff) 최이지                                                                                                    | 25 244-800                                       | left:20"≻ <span cla<="" td=""><td>sss='font_blue'&gt;{{\$used_nil}}</td></span> | sss='font_blue'>{{\$used_nil}}                                                                                                    | right" style="padding-                |                      |
|                                                                                                    | 06-11 13:41:20                                                                                                    | NON BOS-00 (clt) NON                                                                                                    | 808-007                                          |                                                                                 |                                                                                                    |                                       |                      |
| 1       000         1       000         1       000         1       000         1       000         1       000         1       000         1       000         1       000         1       000         1       000         1       000         1       000         1       000         1       000         1       000         1       000         1       000         1       000         1       000         1       000         1       000         1       000         1       000         1       000         1       000         1       000         1       000         1       000         1       000         1       000         1       000         1       000         1       000         1       000         1       000         1       000 <td>월급 수량 합계</td> <td>주문상품목록 (u)) 주문상(</td> <td>82</td> <td></td> <td>tr style="display:its"<br/>(td bgcolor="((\$ta<br/>(td: bgcolor=")) در المالية المالية المالية المالية المالية المالية المالية المالية المالية المالية المالية ال</td> <td>b_array.c_3.th_bgcolor}}"</td>                                                                                                    | 월급 수량 합계                                                                                                    | 주문상품목록 (u)) 주문상(                                                                                                    | 82                                               |                                                                                 | tr style="display:its"<br>(td bgcolor="((\$ta<br>(td: bgcolor=")) در المالية المالية المالية المالية المالية المالية المالية المالية المالية المالية المالية ال | b_array.c_3.th_bgcolor}}"             |                      |
| (1) : 1: 179         (1) : 1: 179         (1) : 1: 179         (1) : 1: 179         (1) : 1: 179         (1) : 1: 179         (1) : 1: 179         (1) : 1: 179         (1) : 1: 179         (1) : 1: 179         (1) : 1: 179         (1) : 1: 179         (1) : 1: 179         (1) : 1: 179         (1) : 1: 179         (1) : 1: 179         (1) : 1: 179         (1) : 1: 179         (1) : 1: 179         (1) : 1: 179         (1) : 1: 179         (1) : 1: 179         (1) : 1: 179         (1) : 1: 179         (1) : 1: 179         (1) : 1: 179         (1) : 1: 179         (1) : 1: 179         (1) : 1: 179         (1) : 1: 179         (1) : 1: 179         (1) : 1: 179         (1) : 1: 179         (1) : 1: 179         (1) : 1: 179         (1) : 1: 179         (1) : 1: 179         (1) : 1: 179         (1) : 1: 179         (1) : 1: 179         (1) : 1: 179         (1) : 1: 179         (1) : 1: 179                                                                                                            | 70071 1 00071                                                                                                    | 음년역적 (u3sp) 음년역4                                                                                                    | 82                                               | alignet sight and                                                               | le="padding-left:20"> <span_class='font_blue">{{\$ta}</span_class='font_blue">                                                                                  | o_array.c_3.th_bgcolor}}"<br>}}       |                      |
| ##1: ?#0 - (#-9402): 1,179         ##2: ?#0 - (#-9402): 1,179         ##1: ?#0 - (#-9402): 1,179         ##2: ?#0 - (#-9402): 1,179         ##2: ?#0 - (#-9402): 1,179         ##2: ?#0 - (#-9402): 1,179         ##2: ?#0 - (#-9402): 1,179         ##2: ?#0 - (#-9402): 1,179         ##2: ?#0 - (#-9402): 1,179         ##2: ?#0 - (#-9402): 1,179         ##2: ?#0 - (#-9402): 1,179         ##2: ?#0 - (#-9402): 1,179         ##2: ?#0 - (#-9402): 1,179         ##2: ?#0 - (#-9402): 1,179         ##2: ?#0 - (#-9402): 1,179         ##2: ?#0 - (#-9402): 1,179         ##2: ?#0 - (#-9402): 1,179         ##2: ?#0 - (#-9402): 1,179         ##2: ?#0 - (#-9402): 1,179         ##2: ?#0 - (#-9402): 1,179         ##2: ?#0 - (#-9402): 1,179         ##2: ?#0 - (#-9402): 1,179         ##2: ?#0 - (#-9402): 1,179         ##2: ?#0 - (#-9402): 1,179         ##2: ?#0 - (#-9402): 1,179         ##2: ?#0 - (#-9402): 1,179         ##2: ?#0 - (#-9402): 1,179         ##2: ?#0 - (#-9402): 1,179         ##2: ?#0 - (#-9402): 1,179         ##2: ?#0 - (#-9402): 1,179         ##2: ?#0 - (#-9402): 1,179         ##2: ?#0 - (#-9402): 1,179         ##2: ?#0 - (#-9402): 1,179                                                                                                    | 10022 1 30322                                                                                                    | <u>카드광제정보</u> (ub) 카드광지<br>모드카카파파의 (ub)                                                                                                    | 12x B2                                           | - L                                                                             |                                                                                                    |                                       |                      |
| Image: Image: Image                                       | 8비]: 700 - [총구애역]: 1,759                                                                                                    | · · · · · · · · · · · · · · · · · · ·                                                                                                    | 1980 E                                           | db                                                                              | etd breaters'((\$tab array o 34b breater)); ations"                                                                                                    | richt" heichts"20">                   |                      |
| ロークロク (日本)       日本日本(1)       日本日本(1)       日本(1)       日本(1)       日本(1)       日本(1)       日本(1)       日本(1)       日本(1)       日本(1)       日本(1)       日本(1)       日本(1)       日本(1)       日本(1)       日本(1)       日本(1)       日本(1)       日本(1)       日本(1)       日本(1)       日                                                                                                    |                                                                                                    | 가성계장급제정보 (ubv) 7/2/33                                                                                                    | 1385x BD                                         |                                                                                 | cstrong>홈 주문함계 금액Enbsp:Enbs                                                                                                    | sp;:                                  |                      |
|                                                                                                    | 000-0000 / 010-0000-0000                                                                                                    | 30042332M (c2) 31203                                                                                                    | 1245X 22                                         |                                                                                 | <td align=":&lt;/td&gt;&lt;td&gt;right" bgcolor="{{\$tab_erray.c_3.th_bgcolor}}" style="padding-left:20"></td>                                                  |                                       |                      |
|                                                                                                    |                                                                                                    | 휴대온걸제영보 (uft) 휴대존급                                                                                                    | 198±                                             |                                                                                 | <strong<<span class="font_sum">{{\$total_pr</strong<<span>                                                                                                    | ice}}                                 |                      |
| ************************************                                                                                                    |                                                                                                    | 8 2 2 2 2 2 2 2 2 2 2 2 2 2 2 2 2 2 2 2                                                                                                    | 82                                               |                                                                                 | chds                                                                                                    |                                       |                      |
|                                                                                                    |                                                                                                    |                                                                                                    |                                                  |                                                                                 | 88 8                                                                                                    | 비미지 응의 소가와 하구 같기                      |                      |
| ・・・・・・・・・・・・・・・・・・・・・・・・・・・・・                                                                                                    | ,                                                                                                    | ***** 총*주문*                                                                                                    | 한계{⊔9}                                           | L                                                                               | /                                                                                                    | • • A 2                               |                      |
| (はなど)         (はなど)         (は                                                 |                                                                                                    |                                                                                                    |                                                  |                                                                                 |                                                                                                    |                                       |                      |
| ************************************                                                                                                    |                                                                                                    | ·····································                                                                                                    | IT OUNE SEAD 문질                                  |                                                                                 |                                                                                                    |                                       |                      |
|                                                                                                    | (암현정                                                                                                    |                                                                                                    |                                                  |                                                                                 |                                                                                                    |                                       |                      |
| utt.<br>■ 현재<br>네이버마일리지  :   ■ 수정(붉은색 HTML)   네이버마일리지/캐쉬                                                                                                    |                                                                                                    |                                                                                                    |                                                  |                                                                                 |                                                                                                    |                                       |                      |
| ■ 현재 네이버마일리지  :   ● 个정(붉은색 HTML)   네이버 마일리지/캐쉬                                                                                                    | /                                                                                                    |                                                                                                    |                                                  | ▲                                                                               |                                                                                                    |                                       |                      |
| ■ 현재 <pre></pre> <pre><pre><pre><pre><pre><pre><pre><pre></pre></pre></pre></pre></pre></pre></pre></pre>                                                                                                    | IG.                                                                                                    |                                                                                                    |                                                  | <i>e</i>                                                                        |                                                                                                    | ,                                     |                      |
| <pre>     term(var) = Loss         </pre> <pre>             </pre> <pre>             </pre> <td>■ 현재</td> <td></td> <td></td> <td></td> <td></td> <td></td>                                                                                                    | ■ 현재                                                                                                    |                                                                                                    |                                                  |                                                                                 |                                                                                                    |                                       |                      |
| <pre>td bgcolor="{{\$tab_array.c_3.th_bgcolor}}" align="right" height="20"&gt;네이버마일리지  :   complete</pre>                                                                                                    |                                                                                                    |                                                                                                    |                                                  |                                                                                 |                                                                                                    |                                       |                      |
| <ta align="right" b_gcolor]}="" bgcolor="{{\$ta" height="20"> はのののでででは、またのでのでのでのでのでのでのでのでのでのでのでのでのでのでのでのでのでのでので</ta>                                                                                                    | 1 : 909+91(VAT) = 1.0008                                                                                                    | In Welthele annesses                                                                                                    | 246 6 1                                          | - "                                                                             |                                                                                                    |                                       |                      |
|                                                                                                    | <[0] <[0] <[0] <[0] <[0] <[0] <[0] <[0]                                                                                                    | ior= {{\$tab_array.c_                                                                                                    | 3.th_bgcolor}} aligi                             | n= right_neight= 2                                                              | 20 >데이버바일리시&nd                                                                                                    | sp; :                                 |                      |
|                                                                                                    |                                                                                                    |                                                                                                    |                                                  |                                                                                 |                                                                                                    |                                       |                      |
|                                                                                                    | **** ● 수정(                                                                                                    | 붛은샌 HTML)                                                                                                    |                                                  |                                                                                 |                                                                                                    |                                       |                      |
|                                                                                                    |                                                                                                    | er 🛏 🤤 · · · · · · · · · · · · · · · · · ·                                                                                                    |                                                  |                                                                                 |                                                                                                    |                                       |                      |
| ·····································                                                                                                    | LL6029                                                                                                    |                                                                                                    |                                                  |                                                                                 |                                                                                                    |                                       |                      |
|                                                                                                    | <td haco<="" td=""><td>lor="{{\$tab_array.c_</td><td>3.th_bgcolor}}" aligi</td><td>n="right" height="2</td><td>20"&gt;네이버 마일리지/캐</td><td><i><del>?</del> </i></td></td> | <td>lor="{{\$tab_array.c_</td> <td>3.th_bgcolor}}" aligi</td> <td>n="right" height="2</td> <td>20"&gt;네이버 마일리지/캐</td> <td><i><del>?</del> </i></td> | lor="{{\$tab_array.c_                            | 3.th_bgcolor}}" aligi                                                           | n="right" height="2                                                                                                    | 20">네이버 마일리지/캐                        | <i><del>?</del> </i> |
| : ::                                                                                                    | tu bgeo                                                                                                    |                                                                                                    |                                                  |                                                                                 |                                                                                                    |                                       |                      |

- 1) 디자인 모드별 설정 방법
  - 간편 디자인 : 네이버 마일리지 사용&적립을 지원하지 않는다.

네이버 마일리지 사용&적립을 위해 디자인을 설정하려면,

#### HTML디자인으로 디자인 모드 변경해야한다.

- HTML 디자인: 상품상세페이지/ 주문서작성/ 주문완료 페이지에 디자인 설정이 필요하다. 네이버 마일리지를 설정하고자하는 스킨의 [HTML편집]을 선택하여 편집한다.

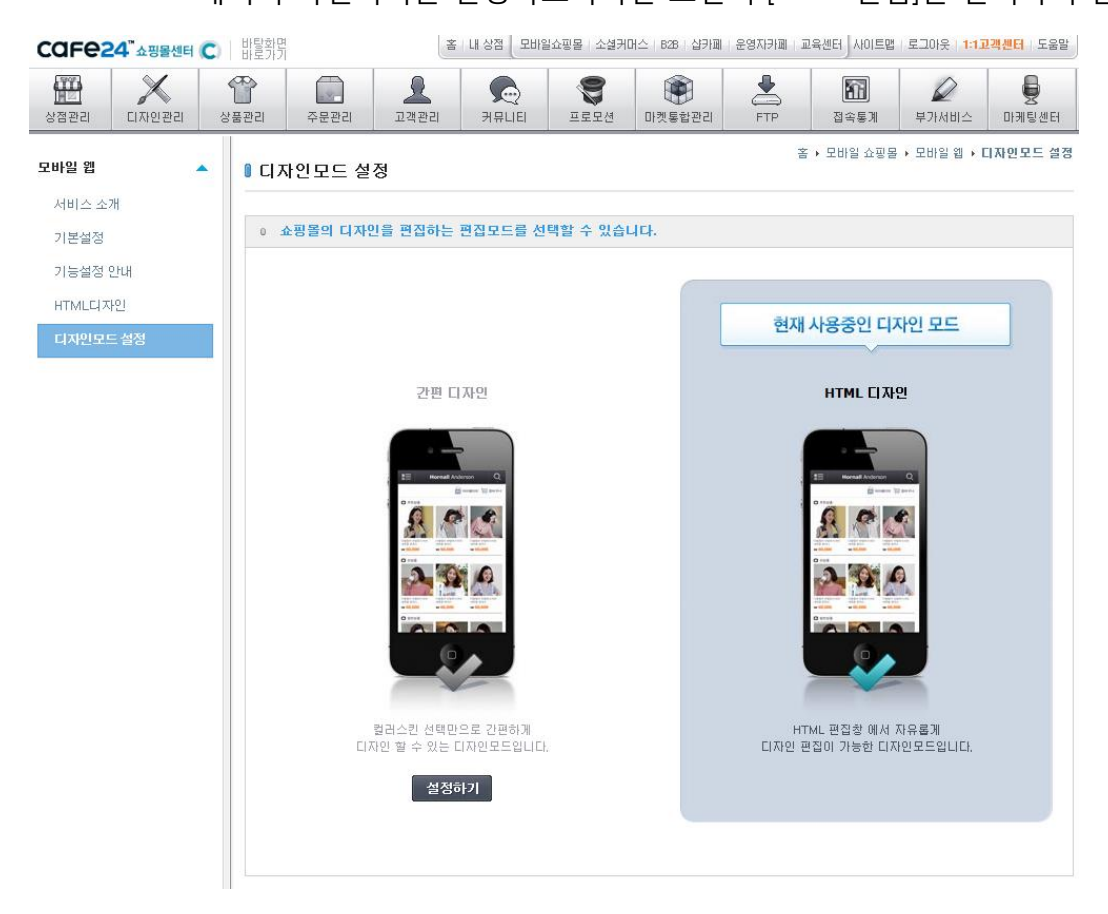

#### 2) HTML모드 :: 상품상세

- 설정 메뉴 : 모바일쇼핑몰>HTML디자인 > 모바일 꾸미기시작> 자주쓰는화면 탭:: 상품상세
- 네이버 마일리지 예외상품으로 설정된 경우, '네이버 마일리지' 항목이 표시되지 않는다.

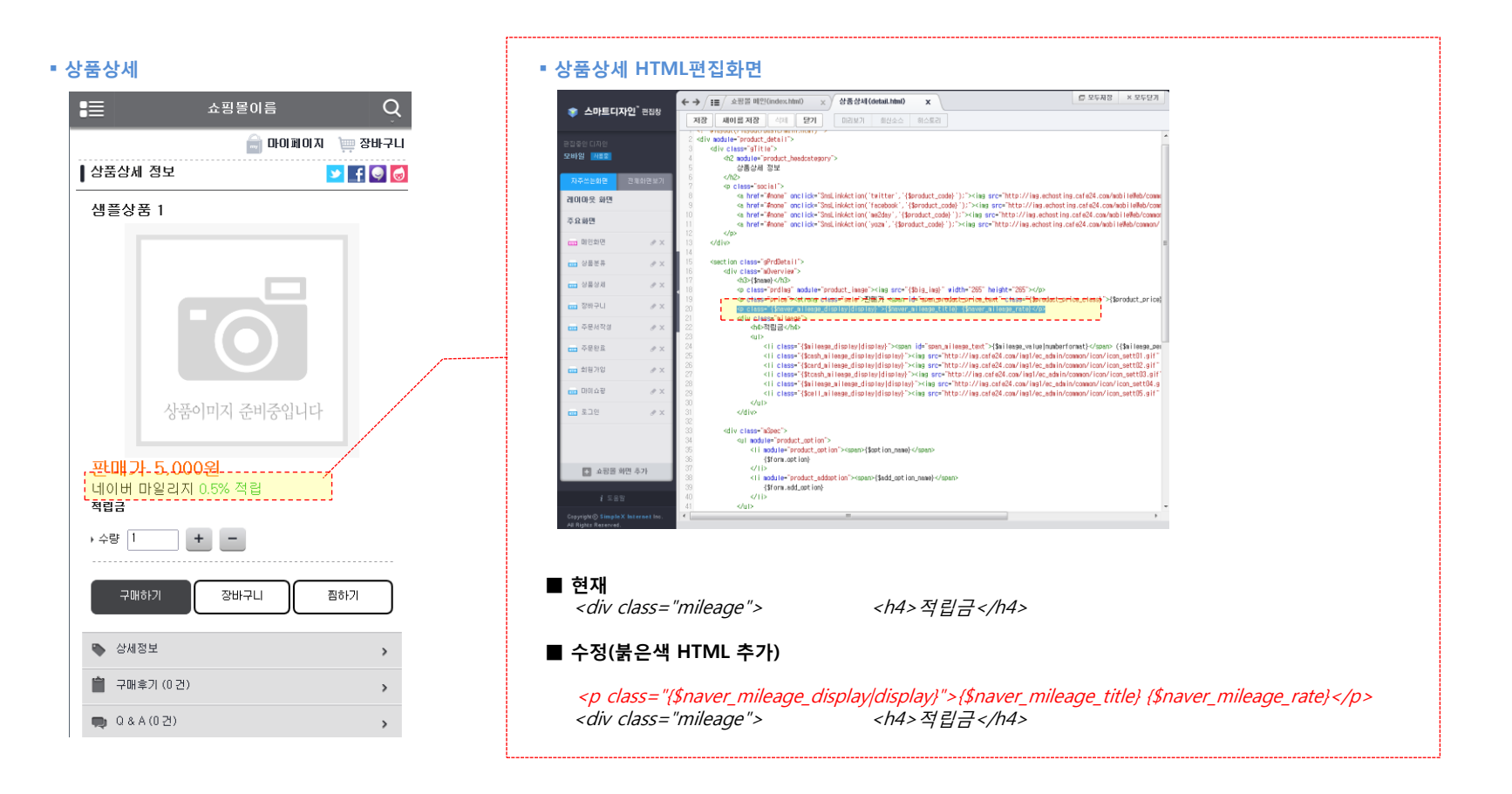

#### 2) HTML모드 :: 주문서작성

- 설정 메뉴 : 모바일쇼핑몰>HTML디자인 > 모바일 꾸미기시작> 자주쓰는화면 탭:: 주문서작성
- 네이버 마일리지 예외상품이 있는 경우, 결제정보 부분의 '네이버 마일리지' 항목이 표시되지 않는다.

| ■ 주문서작성                                                    | ■ 증무 너 자서 UTMI 편지하며 ■ 현재                                                                                                    |
|------------------------------------------------------------|----------------------------------------------------------------------------------------------------|
| · · · · · · · · · · · · · · · · · · ·                      | · 구군시 작경 THINL 신입오인<br>· / · / · / · · · · · · · · · · · · · ·                                                                                                    |
|                                                            | ● AMERING® Ref. = 1991 Test Eco Lead                                                                                                    |
| 주문자 정보                                                     | action of the standard control from the standard control from the stan |
| ¢æ∧r                                                       |                                                                                                    |
| 유선전의 02 0000 - 0000                                        | A data (2, 4/2)                                                                                                    |
| *#2**                                                      | ■ 수정( 붉은색 HTML 추가)                                                                                                    |
| 0100 22 test@simplexi, com                                 |                                                                                                    |
| 배송지 정보 🕢 주문 고객정보와 동일                                       | <pre>적립금 사용</pre>                                                                                                    |
| 배송 주소쪽                                                     |                                                                                                    |
| । वाथा test                                                |                                                                                                    |
| · ₩ 64 64 MB 002 ▼ + 0000 - 0000                           |                                                                                                    |
| · 未保登録<br>010 ▼ ▼ 0000 - 0000                              | <t< td=""></t<>                                                                                                    |
| · 주소                                                       | <pre></pre>                                                                                                    |
|                                                            | and the second second sec                                                                                                    |
| • 哪会關係為                                                    | 네이버마일리지 or 적립금 사용(택1)                                                                                                    |
| 주문서                                                        |                                                                                                    |
| [기 문제 송]<br>상중구폐공역 5,000 + 배승제 2,300 = 송 주문앞계 : 7,300<br>9 | 사용선택                                                                                                    |
|                                                            | <li>div id="{Setther_mileage_display_id"}~</li>                                                                                                    |
| 1929 S 100 S                                               | <pre><pre><pre><pre>cp&gt;cated&gt;</pre></pre></pre></pre>                                                                                                    |
| E 1 5,000                                                  | (이 Charles and Charles and Charles and Charles and Charles and Charles and Charles and Charles And Charles And C   |
| I FIG                                                      | (\$price_unit_head)(\$total_avail_mileage)(\$price_unit_tail))                                                                                                    |
| 상품 함계 금액 5,000원                                            | < 취업금은 죄소 (Setther_mileage_min) 이상일 때 결제가능합니다.                                                                                                    |
| · 회원학이금액 30031                                             | マレーマーといれた。Tenter_Interge_Tinax_Uninint_Cuspia/Juspia/マン<br>III 从各子型은 利持的 없습니に、                                                                                                    |
| · 和古田田田 · · · · · · · · · · · · · · · · · ·                | rp id="either_mileage_max_limit" class="{\$either_mileage_max_limit_display/display}">1±                                                                                                    |
| · 글제 여 정금 액 7,000원                                         | 구매시 적립금 최대 사용금액은 (\$either_mileage_max)입니다.<br>적립금으로만 결제할 경우, 결제금액이 으로 보여지는 것은 정상이며 [결제하기] 버튼을                                                                                                    |
| 김과전비                                                       | <i>누르면 주문이 완료됩니다.</i>                                                                                                    |
|                                                            | cp id="iether_mileage_shipfee" class="(Seither_mileage_shipfee_class="(Seither_mileage_shipfee_classPlay/display)">적립금 시<br>문 년 백소내는 파일 구 등 하는 아이들 이들 가 하는 아이들 가 하는 아이들 아이들 아이들 아이들 아이들 아이들 아이들 아이들 아이들 아이들                                                                                                    |
| 적합편 제품 일 (중 사용가능 적합금: 0원)<br>적합금은 최소 0 이상일 해 광재가능합니다.      | 용시 배양비근 억립러오도 사용 말 수 없습니다.                                                                                                    |
| 최대 사용금액은 제한이 없습니다.                                         | ~~~~~~~~~~~~~~~~~~~~~~~~~~~~~~~~~~~~~                                                                                                    |
| 적합금으로면 실제할 경우, 실제함적에 하으로 보여<br>지는 것은 정상이며 [관패하기] 버튼은 누르면 주 |                                                                                                    |
| -운아-안도됩니다.                                                 |                                                                                                    |
| ☞ 네마베 마말리 0.5% 직립받고 사용하세요.<br>지 적립 및 사용하기                  | 네이버 마일리지 사용                                                                                                    |
| 373123 <sup>12</sup>                                       | <div id="{\$either_navermileage_display_id]"></div>                                                                                                    |
|                                                            | <1abel> sinput type= ratio name= mileage_use_select<br>id="either mileage navermileage select" value="navermileage"<br>id="either mileage navermileage select" value="navermileage"<br>id="either mileage select"                                                                                                    |
| 원세 8 역<br>이 그 110                                          | (set inter_initedge_inter_initedge_inter_initedge                                                                                                    |
| 입금은행 ::: 입금은현 선택 :: • •                                    |                                                                                                    |
|                                                            |                                                                                                    |
| ※ 무미가할부 상품은 모바일 결제시 혜택을 받을 수 없으므로, 결제<br>시 미 점 유의하시기 바랍니다. |                                                                                                    |

#### 2) HTML모드 :: 주문서작성

- 네이버 마일리지와 적립금 동시사용 설정에 따라 아래와 같이 표시된다.
- 설정 메뉴 : 상점관리>제휴관리>네이버 마일리지>서비스 설정

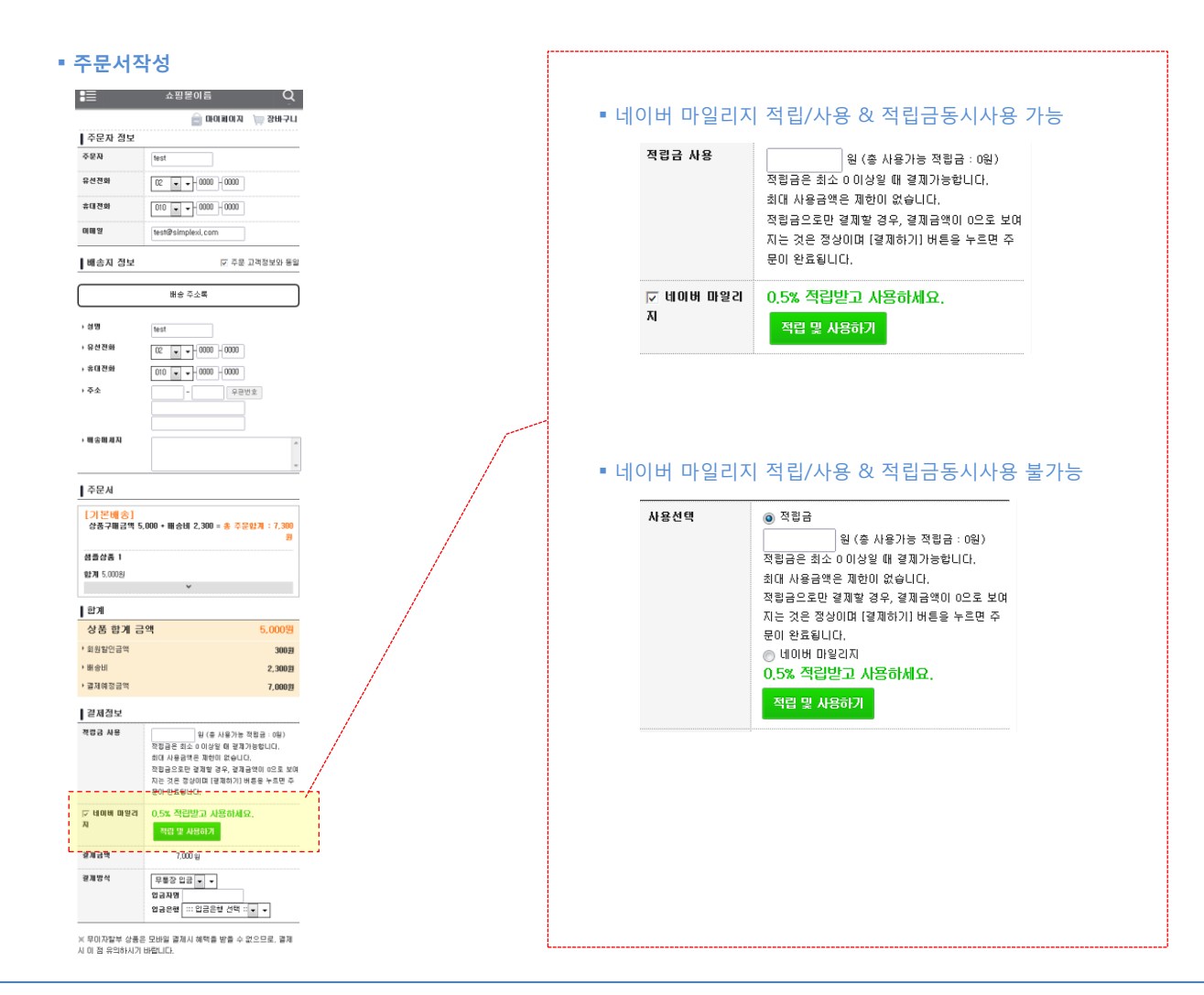

#### 2) HTML모드 :: 주문완료

- 설정 메뉴 : 모바일쇼핑몰>HTML디자인 > 모바일 꾸미기시작> 자주쓰는화면 탭:: 주문완료
  - ① 결제정보: 설정없음.
  - ② 총 주문합계 금액

| • 주        | 두문 상세                                                                                                | 내역                                                    |   |  |  |  |  |  |  |  |
|------------|----------------------------------------------------------------------------------------------------|-------------------------------------------------------|---|--|--|--|--|--|--|--|
|            | <b>:</b>                                                                                             | 상점명 Q                                                 |   |  |  |  |  |  |  |  |
|            | 🔓 마이페이지 🐚 양바구니<br>결제완료                                                                               |                                                       |   |  |  |  |  |  |  |  |
|            | 주문변호: 20130612-0000014<br>고객님의 주문이 완료되었습니다.<br>(무종왕 입금의 경우 및지기간 내해 이객의 계좌번호로 입급하셔야 입금환<br>인이 가능합니다.) |                                                       |   |  |  |  |  |  |  |  |
|            | 주문상품 정보                                                                                              | 전체보기                                                  |   |  |  |  |  |  |  |  |
|            | [기본배송]<br>상품 구매 금액 1,000                                                                             | * 배송비 2,500 * 특수지역배송비 0<br><b>합계 : 3,500</b>          |   |  |  |  |  |  |  |  |
|            | 배송지 정보                                                                                               |                                                       |   |  |  |  |  |  |  |  |
|            | 받으시는 분                                                                                               | test                                                  |   |  |  |  |  |  |  |  |
|            | 주소                                                                                                   | 서울특별시 동작구 신대방2동00000                                  |   |  |  |  |  |  |  |  |
|            | 연락쳐 010-0000-0000 / 010-0000-0000                                                                    |                                                       |   |  |  |  |  |  |  |  |
|            | 배송 메세지                                                                                               |                                                       |   |  |  |  |  |  |  |  |
|            | 결제정보                                                                                                 |                                                       |   |  |  |  |  |  |  |  |
|            | 결제방법                                                                                                 | 경제금액 및 내역                                             |   |  |  |  |  |  |  |  |
|            | 무통장 입금                                                                                               | 3,200 원 입금자 : test, 계좌번호 : 기업은행<br>123456769100 (임현장) |   |  |  |  |  |  |  |  |
| 1          | 네이버 마일리지/캐쉬                                                                                          | 0.5% 적립 / 마일리지 100월 + 케쉬 200월                         |   |  |  |  |  |  |  |  |
|            | 총 주문합계                                                                                               | 금액 3,200 원                                            |   |  |  |  |  |  |  |  |
|            | ㆍ상품 합계 금액                                                                                            | 909원 + 91원(VAT) = 1000 원                              |   |  |  |  |  |  |  |  |
|            | ▶ 즉시할인금액                                                                                             | 0 원                                                   |   |  |  |  |  |  |  |  |
|            | * 추가할인금액                                                                                             | 0 원                                                   | 1 |  |  |  |  |  |  |  |
|            | ▶ 회원할민금액                                                                                             | 0 원                                                   |   |  |  |  |  |  |  |  |
|            | · 쿠폰할인                                                                                               | 0원                                                    | / |  |  |  |  |  |  |  |
|            | '배응비<br>> IL요저리그                                                                                     | 2,500 원                                               |   |  |  |  |  |  |  |  |
| $\bigcirc$ | * 네이버 마일리지/                                                                                          | 개쉬 - 300 81                                           |   |  |  |  |  |  |  |  |
| Ø          |                                                                                                    | 3002                                                  |   |  |  |  |  |  |  |  |
|            |                                                                                                    | 마이페이지로 이동                                             |   |  |  |  |  |  |  |  |
|            |                                                                                                    |                                                       |   |  |  |  |  |  |  |  |

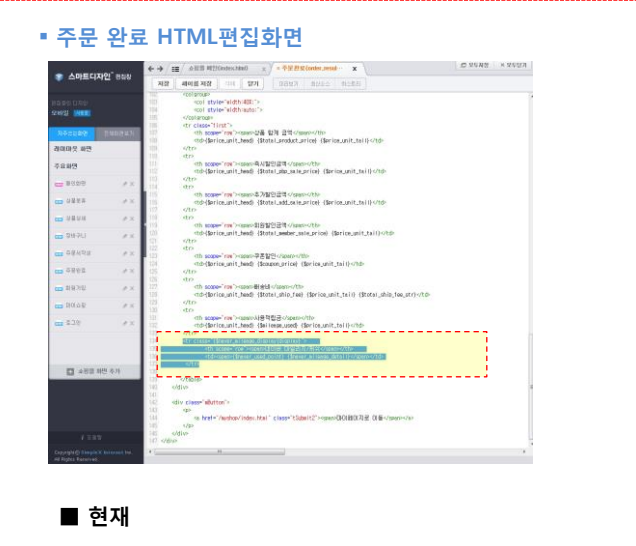

<span>사용적립금</span> {\$price\_unit\_head} {\$mileage\_used} {\$price\_unit\_tail}

#### ■ 수정( 붉은색 HTML 추가)

<span>사용적립금</span> {\$price\_unit\_head} {\$mileage\_used} {\$price\_unit\_tail}

#### 

<span>네이버 마일리지/캐쉬</span> <span>{\$naver\_used\_point} {\$naver\_mileage\_detail}</span>

## 3. 네이버 마일리지 운영

#### 1) 네이버 마일리지/캐쉬 사용 주문 확인

- 주문시 네이버 마일리지 혹은 캐쉬를 사용하는경우, '결제수단'부분에 아이콘이 표시된다.
  - 네이버 마일리지 M 🛛 네이버 캐쉬 Θ
- 주문상세정보에는 적립률과 사용내역이 표시된다.

#### ■ 전체주문 조회

| COFC24 <sup>°</sup> 쇼핑몰센터 C                                                                                                    | 바탈화면<br>바로가기                            | 홈 내상                                 | 접 _ 모바일쇼핑몰   소설커머                                 | 스   828   십카페      | 운영자카페 1            | 2육센터 시이트법            | 로그아웃 1                                    | 1고객센터                 | 도움말  |
|----------------------------------------------------------------------------------------------------|-----------------------------------------|--------------------------------------|---------------------------------------------------|--------------------|--------------------|----------------------|-------------------------------------------|-----------------------|------|
| · · · · · · · · · · · · · · · · · · ·                                                                                                    | 1 · · · · · · · · · · · · · · · · · · · | 고적관리 커                               | С.                                                | ()<br>마켓통합관리       | FTP                | [1]<br>접속통계          | 교<br>부가서비스                                | 마케빌                   | 센터   |
| 주문관리                                                                                                    | 전체주문 조회                                 |                                      |                                                   |                    | 3                  | 돌 > 주문관리 >           | 영업관리 > 7                                  | 체주문 조                 | হা   |
| 01017101                                                                                                    | ■ 주문사항 및 김                              | 색                                    |                                                   |                    |                    |                      |                                           |                       |      |
| 영법관리 정신관리                                                                                                    | 판매치 🗹                                   | 24 🗹 cafe24 🔼 🗹 또<br>A 👽 옥션 11 🔽 11번 | 2바일 쇼핑몰 🕺 🗹 소설<br>변가 🧲 🗹 GDF켓                     | 키머스 🕐 🗹            | 인터파크 🕅             | ☑네이버 체크이             | ₩ <del>\$</del>                           | 판매처 검색                | 설정   |
| <sup>478</sup> 주문관리 <mark>업그레이드</mark> 안내!                                                                                                    | 유입경로                                    | 🧿 🗷 옥션어바운 🐖                          | 🗷 인터파크 오픈스타일                                      | e 🛛 기타             |                    |                      |                                           |                       |      |
| ④ 주문관리 new ② 주문관리 pic                                                                                                    | 배송구분                                    | ◉ 전체 ◎ 국내배경                          | 8 🔘 해외배송                                          |                    |                    | 리스트 표시수              | 50 👻                                      |                       |      |
| 무통장입금 관리 👻                                                                                                    | 검색조건                                    | 카드<br>※ 미선택시 전체검색<br>(입금처리조건:수동입:    | <ul> <li>결제조건</li> <li>금은 현금결제+입금전 / )</li> </ul> | ▼ 배송조:<br>대동입금은 현금 | 별 ▼ 취소조<br>결제+입금완료 | 건 • 교환조건<br>조건으로 자동법 | <ul> <li>입금처i</li> <li>변경됩니다.)</li> </ul> | 리조건 👻                 |      |
| 이었을구 한다                                                                                                    | 금액기준 😨                                  | -금액기준-                               | •                                                 | ୟ ~                |                    | 81                   |                                           |                       |      |
| 비해당 한다 · ·                                                                                                    | 주문검색기간                                  | 전면 2010 H 08 g                       | y 07 일 ~ 저편 21*3                                  | 년 06 월 07 1        | 일 [단입] [3일         | <br> 79] [59]        | 1개월 [3개월                                  | 6개월 [1                | 2개編] |
| 배송대가 한다 🔹                                                                                                    | 주문자명                                    |                                      | 입금자명                                              |                    |                    | 상품수령인명               |                                           |                       |      |
| 태승관도 재그 ·                                                                                                    | 주문변호 🤉                                  |                                      | 유선전화                                              |                    | 1-                 | 유대전화                 | - m-                                      |                       |      |
| 신제우는 오페                                                                                                    | 주문자 아이디                                 |                                      | 공급사 아이티                                           |                    |                    | 회원등급                 | 회원등                                       | 급조건                   | •    |
| 위조/교환/인종/환출 한다 ·                                                                                                    | 주문 상품명                                  |                                      | 김 생 [비유기]                                         |                    |                    | 주문자 IP               |                                           |                       |      |
| 세금계산서 잔리 🔹                                                                                                    | 회원검색조건                                  | ·                                    | 특별관리회원                                            |                    |                    |                      |                                           |                       |      |
| 현금병수승 관리 🔻                                                                                                    | 메모날짜검색                                  | लिष्य थि ह                           | ।<br>일 ~ (전명)                                     | 년 월 1              | 일 [당일] [3일         | 7일 [5일]              | 1개월 3개월                                   | 6781581               | 278월 |
| 자동입금확인 관리 🛛 👻                                                                                                    | 메모내용검색                                  |                                      |                                                   |                    |                    |                      |                                           |                       |      |
| 주문서 LOG ▼                                                                                                    |                                         |                                      |                                                   |                    |                    |                      |                                           |                       |      |
| 주문서 삭제 🔍                                                                                                    |                                         |                                      |                                                   |                    |                    |                      |                                           |                       |      |
| 관리자 주문서 🔍                                                                                                    | 00                                      | 제초조이목의                               | 해외로도배송                                            | 간다!                | '우세국 EMS           | 해외배송 서비스' 로<br>시청    | 해외에서도 아낌                                  | 없이 배출 UP!<br>188-3413 |      |
| 이전 볼 주문 조회 ▽                                                                                                    |                                         |                                      |                                                   | -                  |                    |                      | A 2-1 - N                                 | 00 0410               |      |
| <ul> <li>■ 수원복복 X실시2계300 체가 공급하시면 여가를 들여!!</li> <li>■ 방송에서지 표시 (방송에서지가 있는 주운의 실시 정보가 표시 됩니다.</li> <li>● 전석력 방역 주문서용적 · 비록권건화원</li> <li>● 특별관리화원</li> <li>● 핵심보가 기본역생양식 · 핵심당식 다운토도 · 핵심당적상</li> <li>● 핵심보가 고가운 원자로 · 비행 · 비행·비행지 가능합니다.</li> <li>→ 주문학 호 음악 : 주문 상세용 확인가능</li> </ul> |                                         |                                      |                                                   |                    |                    |                      |                                           | 3니다. )<br>목설정         |      |
| 도매몰 최초<br>동대문 원가 그대로 구매 가느                                                                                                    | 트 주문                                    | 일 주문자                                | 주문변호                                              | 총주문금액              | 실결제금액              | 결제수단 결제              | 배송 교환                                     | 취소 삭제                 | 미모   |
| over on any Tul 18                                                                                                    | 2013 05 10                              | (4)                                  | 24 20130318-0000047                               | 4,444              | 10,344             | <b>9</b> M 0         | φ×                                        | × -                   | ø    |
|                                                                                                    |                                         |                                      |                                                   |                    |                    |                      |                                           |                       |      |

#### ■ 주문 상세 정보

#### 주문상세정보 주문번호 20130417-0000026 주문일자 2013/04/17 (10:53) 주문내역(1건) 주문취소(0건) 상품교환(0건) 태송구분 주문상품명 옵션 배송비 수량 판매단가 단가합계 운송장번호 배송추적 처리상태 기본 상품등록테스 현금주문의 2.500 1 45.000 45.000 배송 21 배송상품 추가 주문상품추가 🖬 결제 정보(최초정보) 결제 History -총 주문금액 45,000 제휴할인혜택 0 상품별추가할인 0 (할인-2등급) -1,000 (적립-2등급) 1,000 회원등급혜택 0,5% 적립 / 1,000원 네이버마일리지 네이버캐쉬 500원 쿠폰혜택 적립금사용 0 미치글사용 기본배송비 : 2,500원 배송비 상세 내역 결제예정금액 실 결제금액 45,000 0 결제(입금)자 tet 결제수단 🕒 🖂 🔿 기업은행 : 1267844213212 (신유미) [결제은행변경] 입금 확인일 입금확인 주문취소 상품반승 상품교환

▲네이버 미월리지 관련 정책 안내

상품 교까지 수약 수가 고파 또는 다른 상품 교파 등으로 위하여 성종 결과급령이 증가할 경문에 내어낸 마일긴지 정착상 포함을 개산은 회송 주문한 관련 가운으로 영광을에 개산하여 공명됩니다. (반전된 회용 주문법석으로 정확이 안할 ) 소비지막 분명이 방송할 수 있는 소치가 있으므로 시간에 미리 공지하셔야 분명을 통할 수 있습니다.

## 2) 네이버 마일리지/ 캐쉬사용한 주문의 취소/교환/반품처리

- 쇼핑몰의 취소/교환/반품 절차를 따르며, 네이버 마일리지 사용 및 적립정보가 네이버와 공유를 위한 주의 사항

을 참조한다.

| 구분        | 주의사항                                                                                                    | 비고    |
|-----------|----------------------------------------------------------------------------------------------------|-------|
| 입금전 취소    | <ul> <li>취소시 네이버 마일리지/캐쉬 사용 자동 전체취소된다.</li> <li>취소한 주문 복구시 네이버 마일리지/캐쉬는 복구되지 않는다.</li> <li>네이버 마일리지/캐쉬 사용&amp;적립을 원할 경우, 재주문해야한다.</li> </ul>                                                                                                    | 결제완료전 |
| 주문취소 - 부분 | <ul> <li>취소 처리 후 환불처리시 네이버 마일리지와 캐쉬 사용액을 부분취소할 수 있다.</li> <li>'환불완료' 처리해야 네이버에 부분취소 정보가 전달되므로 꼭! 환불완료 처리해야한다.</li> <li>단, 네이버 캐쉬 → 네이버 마일리지 순으로 자동 차감된다.</li> <li>네이버 마일리지, 네이버 캐쉬를 개별각각 부분취소 할 수 없다.</li> </ul>                                                                  | 배송전   |
| 주문취소 - 전체 | -취소 처리 후 환불처리시 네이버 마일리지와 캐쉬 사용액을 전액 취소해야한다.<br>'환불완료' 처리해야 네이버에 취소 정보가 전달되므로 <b>꼭! 환불완료 처리해야한다</b> .                                                                                                    | 배송전   |
| 상품 교환     | <ul> <li>교환 후의 총 주문금액이 최초 총 주문금액보다 작은 경우만, 네이버 마일리지 적립 금액이 갱신된다.</li> <li>(적립률은 최초 주문시 적립률 적용된다 네이버 마일리지 정책임)</li> <li>상품 교환에 따른 환불 처리시 네이버 마일리지와 네이버 캐쉬의 부분취소가 있다면,<br/>네이버 캐쉬, 네이버 마일리지 순으로 자동 차감된다.</li> <li>'환불완료' 처리해야 네이버에 교환에 따른 적립/사용정보가 갱신되므로 꼭! 환불완료 처리해야한다.</li> </ul> |       |
| 상품 반품- 부분 | <ul> <li>- 반품완료 후 환불처리시 네이버 마일리지와 캐쉬 사용액을 부분취소할 수 있다.</li> <li>( 단, 부분 취소시 결과적으로 전체 주문이 취소된다면, 부분취소 할 수 없다.)</li> <li>'환불완료' 처리해야 네이버에 부분취소 정보가 전달되므로 꼭! 환불완료 처리해야한다.</li> <li>단, 네이버 캐쉬 → 네이버 마일리지 순으로 자동 차감된다.</li> <li>네이버 마일리지, 네이버 캐쉬를 개별각각 부분취소 할 수 없다.</li> </ul>          |       |
| 상품 반품- 전체 | - 반품완료 후 환불처리시 네이버 마일리지와 캐쉬 사용액을 전액 취소해야한다.<br>'환불완료' 처리해야 네이버에 취소 정보가 전달되므로 <b>꼭! 환불완료 처리해야한다</b> .                                                                                                    |       |